YP-S5

# МРЗ-плеер Руководство пользователя

## представьте возможности

Благодарим Вас за приобретение этого продукта компании Samsung.

Для получения более полного обслуживания продукта зарегистрируйте его на сайте

www.samsung.com/global/register

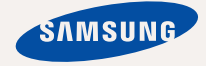

# основные особенности вашего нового МРЗ-плеера

Привлекательный внешний вид. Надежность. Много интересных функций. Благодаря самой современной технологии плеер позволяет наслаждаться богатым звуком, живыми изображениями, а также полными активности и оживления играми. Вам очень понравится новый МРЗ-плеер независимо от того, воспроизводите ли вы музыку, загружаете свои любимые мелодии, просматриваете видео, играете в игры или даже прослушиваете FM-радио. Воспользовавшись плеером один раз, вы больше просто не сможете жить без него.

#### ВЫСОКОКАЧЕСТВЕННЫЕ СТЕРЕОДИНАМИКИ!

Плеер выпускается вместе со стереодинамиками, которые выдвигаются из плеера.

#### ДОБАВЛЕНИЕ "МУЛЬТИ" В МУЛЬТИМЕДИА

Мы называем его просто МРЗ-плеером, хотя он намного более функционален. Он позволяет просматривать изображения, текст, видео и прослушивать FM-радио.

Встроенная беспроводная технология Bluetooth позволяет вам при помощи MP3-плеера создавать собственную сеть.

#### УПРАВЛЕНИЕ ПРИКОСНОВЕНИЕМ!

Вы можете переходить из одного меню в другое, Просто нажимая на сенсорную панель.

#### ТАМ, ГДЕ ФОРМА СОЧЕТАЕТСЯ С ФУНКЦИОНАЛЬНОСТЬЮ

Убедитесь в том, что он гладкий и красивый. Но его также легко удерживать в руке и использовать.

#### ВРЕМЯ ВОСПРОИЗВЕДЕНИЯ УВЕЛИЧИЛОСЬ, А ВРЕМЯ ЗАГРУЗКИ УМЕНЬШИЛОСЬ!

Полностью заряженная батарея позволяет воспроизводить до 24 часов музыки или 4 часов видео (при использовании наушников). Благодаря возможностям интерфейса USB 2.0 обмен данными на данном плеере происходит гораздо быстрее, чем у моделей с интерфейсом USB 1.1.

#### АКУСТИЧЕСКОЕ ЧУДО

Ваш новый MP3-плеер оснащен технологией DNSe™ (Digital Natural Sound engine) – уникальной патентованной технологией корпорации Samsung, обеспечивающей более качественное звучание и незабываемые впечатления от прослушанного.

# информация по безопасной эксплуатации

# Значки и обозначения, используемые в данном руководстве.

| ОПАСНО                | Угроза смертельного исхода или получения<br>серьезной травмы.                                                                                                    |
|-----------------------|----------------------------------------------------------------------------------------------------|
| ВНИМАНИЕ              | Потенциальная угроза получения серьезной<br>травмы или причинения материального ущерба.                                                                                                 |
| ВНИМАНИЕ              | Во избежание возгорания, взрыва, поражения<br>электрическим током, получения травмы при<br>использовании МПЗ-плеера следуйте следующим<br>рекомендациям по соблюдению мер безопасности: |
| <b>Г</b><br>ПОДСКАЗКА | Подсказка или справочная информация о работе с плеером.                                                                                                    |

|              | Не делать этого!                             |  |
|--------------|----------------------------------------------|--|
| $\bigotimes$ | Не разбирать!                                |  |
| Ø            | Не трогать!                                  |  |
| *            | Точно следовать указаниям!                   |  |
| <b>*</b>     | Отсоединить сетевой шнур от сетевой розетки! |  |
|              | Связаться с центром обслуживания!            |  |

Данные предупреждающие знаки и сообщения предназначены для предотвращения получения вами или другими лицами травмы. Следуйте им в точности. После прочтения данного раздела сохраните данное Руководство на будущее.

# информация по безопасной эксплуатации

В данном Руководстве описывается работа с вашим новым MP3-плеером. Внимательно прочтите его во избежание повреждения плеера и получения вами травм. С особым вниманием отнеситесь к следующим предупреждениям.

# О ЛИЧНОЙ БЕЗОПАСНОСТИ

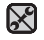

 Не пытайтесь самостоятельно разбирать, ремонтировать или вносить какие-либо изменения в данное изделие.

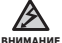

 Не допускайте попадания влаги на изделие, не роняйте его в воду. При попадании влаги на изделие не включайте питание во избежание поражения электрическим током. Для решения проблемы свяжитесь с ближайшим центром обслуживания Samsung.

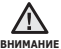

 Не пользуйтесь наушниками при управлении автомобилем или во время поездки на мотоцикле или велосипеде.

Это не только может привести к серьезному дорожнотранспортному происшеествию, но и запрещено законом в некоторых странах. Использование наушников во время пробежки по дороге, в особенности на пешеходном переходе, может привести к несчастному случаю.

 В целях безопасности следите, чтобы во время занятий спортом или прогулки шнур от наушников не намотался на руку и не зацепился за окружающие предметы.

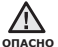

 Не оставляйте изделие в сырых, запыленных либо загрязненных копотью местах, это может привести к возгоранию или поражению электрическим током.

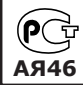

Настоящий продукт маркирован энаком соответствия на основании сертификата соответствия, выданного органом по сертфикации-Ростест-Москва

# О ЛИЧНОЙ БЕЗОПАСНОСТИ

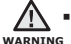

 Использование наушников на протяжении длительного периода времени может серьезно повредить ваш слух.

Прослушивание музыки в течение продолжительного времени при уровне громкости 85 дБ может привести к ухудшению слуха. Чем больше уровень громкости, тем сильнее может быть поврежден ваш слух (уровень громкости при обычном разговоре составляет 50-60 дБ, уровень громкости дорожного шума – около 80 дБ). Мы настоятельно рекомендуем выбирать средний уровень громкости (порядка 2/3 максимального или менее).

 Если вы слышите звон в ушах, уменьшите звук или снимите наушники.

## БЕЗОПАСНАЯ РАБОТА С МРЗ-ПЛЕЕРОМ

- Не подвергайте плеер воздействию температур выше 35°С (95°F), например, в сауне или в припаркованном автомобиле.
  - Не роняйте плеер.
  - Не кладите тяжелые предметы на корпус плеера.
  - Не допускайте попадания пыли или более крупных посторонних частиц внутрь изделия.
  - Не подвергайте изделие воздействию магнитного поля.

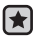

- Не забудьте создать резервные копии всех важных данных. Корпорация Samsung не несет ответственности за утрату данных.
- Используйте только дополнительные принадлежности, поставляемые корпорацией Samsung, или изделия, на использование которых имеется ее согласие.

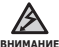

- Не допускайте попадания брызг воды на изделие. Не
- используйте для чистки изделия такие химические вещества, как бензол или другие растворители, так как это может стать причиной возгорания, поражения электрическим током или порчи корпуса изделия.

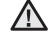

• Невыполнение данных инструкций может привести к травме или внимание выходу плеера из строя.

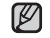

Распечатайте данное Руководство пользователя на цветном принтере, выбрав настройку печати "По размеру страницы".

## ОБЩИЕ СВЕДЕНИЯ

- 10 Комплект поставки
- 11 Ваш МРЗ-плеер
- 14 Информация на дисплее
- 17 Сенсорные кнопки
- 17 Использование динамиков
- 18 Зарядка аккумуляторной батареи
- 19 Уход за батареей питания
- 19 Включение/выключение питания
- 20 Воспроизведение
- 20 Регулировка звука
- 21 Блокировка кнопок
- 21 Поиск файлов при помощи функции "Файлы"
- 22 Удаление файлов с помощью "Файлы"
- 23 Настройки и предпочтения
- 23 Настройки стиля меню
- 24 Настройки звука
- 25 Настройки дисплея
- 26 Настройки обновления библиотеки
- 27 Настройки языка
- 28 Настройки времени
- 29 Настройки системы
- 31 Перезагрузка системы
- 32 Системные требования
- 33
   Установка Samsung Media Studio

   34
   Передача файлов в плеер с
  - 34 Передача файлов в плеер с помощью Samsung Media Studio
- помощью Samsung Media Studio 37 Использование в качестве
  - съемного диска
- 38 Отключение от ПК

## SAMSUNG MEDIA STUDIO

## ПРОСЛУШИВАНИЕ МУЗЫКИ

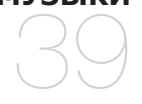

- 39 Прослушивание по категории
- 41 Пауза
- 41 Поиск внутри дорожки
- 41 Воспроизведение с начала текущей дорожки
- 41 Воспроизведение предыдущего трека
- 41 Воспроизведение следующего трека
- 42 Создание плейлиста с помощью Samsung Media Studio
- 42 Создание плейлиста
- 43 Добавление музыкальных файлов в созданный плейлист
- 44 Передача плейлиста на проигрыватель с помощью Media Studio
- 45 Создание плейлиста на mp3-плеере
- 46 Воспроизведение списка
- 47 Удаление файла из плейлиста
- 47 Удаление всех файлов из плейлиста
- 48 Использование меню музыка

## просмотр видео

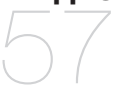

57 Пауза

- 58 Переход к определенному кадру
- 58 Воспроизведение предыдущего видеофайла
- 58 Воспроизведение следующего видеофайла
- 59 Использование меню видео

ПРОСМОТР ИЗОБРАЖЕНИЙ

#### 61 Просмотр изображений 62 Использование меню изображения

## **ПРОСЛУШИВАНИЕ FM-РАДИОСТАНЦИЙ**

#### 66 Использование временного выключения звука

- 67 Поиск FM-радиостанций
- 68 Использование меню FM-радио

## ИСПОЛЬЗОВАНИЕ потоков данных

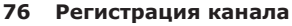

- 77 Создание новой группы каналов
- 77 Передача потоков данных с
  - media studio <Media Studio>
- 78 Просмотр потоков данных

## ИСПОЛЬЗОВАНИЕ ЛУЧШЕГО ПАКЕТА

- Чтение текста 80 Использование меню текст
- 83 Запись звука

79

- 84 Использование меню записи голоса
- 85 Развлечение видеоиграми
- 87 Установка будильника
- 90 Просмотр мирового времени
- 91 Использование динамиков для прослушивания музыки с внешнего устройства

## ИСПОЛЬЗОВАНИЕ BLUETOOTH

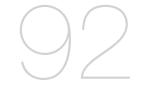

- 92 Что такое Bluetooth 94 Использование
- стереонаушников Bluetooth 97 Использование мобильного телефона с функцией Bluetooth
- 103 Передача файлов на/с устройства с функцией Bluetooth
- 108 Использование меню Bluetooth
- 109 Настройки Bluetooth

ОСНОВНЫЕ НЕИСПРАВНОСТИ И ИХ УСТРАНЕНИЕ 111 Основные неисправности и их устранение

приложение

115 Дерево меню116 Технические характеристики118 Лицензия

# общие сведения

# КОМПЛЕКТ ПОСТАВКИ

В комплект поставки MP3-плеера входят следующие дополнительные принадлежности. В случае отсутствия какого-либо приспособления обращайтесь в центр обслуживания Samsung.

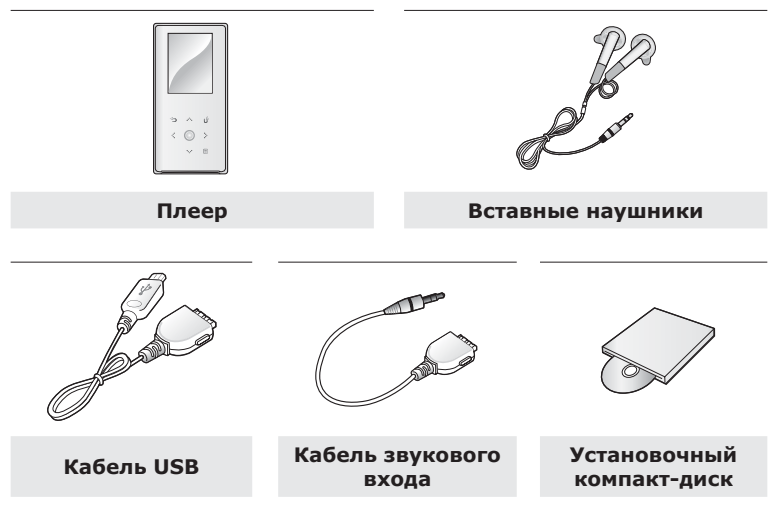

Дополнительные приспособления из комплекта поставки могут отличаться от показанных на рисунке.

## ВАШ МРЗ-ПЛЕЕР

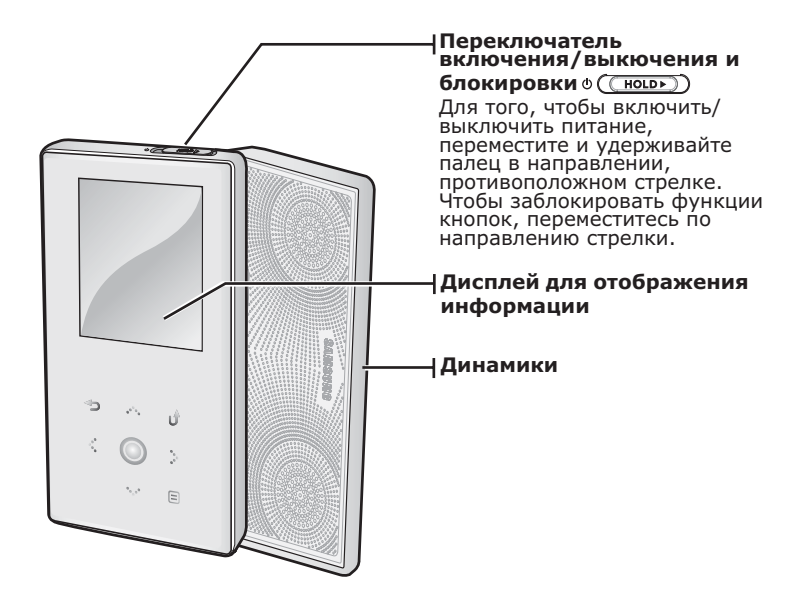

## ВАШ МРЗ-ПЛЕЕР (Продолжение)

Эти кнопки являются сенсорными.

#### Кнопка увеличения громкости

Нажмите для увеличения громкости или перемещения к верхнему пункту/меню.

#### Кнопка поиска файлов/ перехода назад

Нажмите, чтобы перейти к предыдущему треку/меню или воспроизвести текущий трек с начала. Нажмите и недолго удерживайте, чтобы быстро просмотреть список треков.

#### Кнопка "Воспроизведение/ пауза", выбор

Нажмите для воспроизведения/ приостановки воспроизведения, выбора функции, а также, чтобы перейти к следующему экрану.

#### ··· Кнопка уменьшения громкости

Нажмите для снижения громкости или перемещения к нижнему пункту/меню.

#### >Кнопка поиска файлов/ перехода вперед

Нажмите, чтобы перейти к следующему треку/ меню. Нажмите и недолго удерживайте, чтобы быстро просмотреть список треков.

### 🗉 Кнопка меню

Нажмите, чтобы отобразить меню.

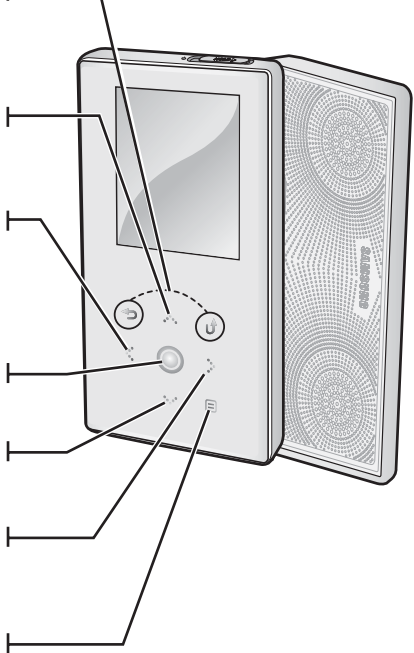

## ВАШ МРЗ-ПЛЕЕР (Продолжение)

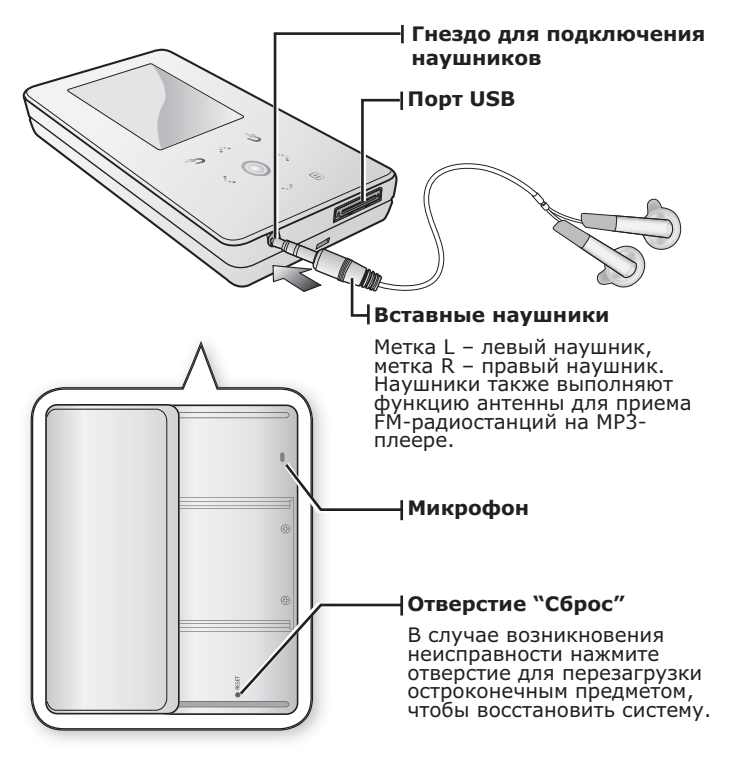

## ИНФОРМАЦИЯ НА ДИСПЛЕЕ

## Музыка

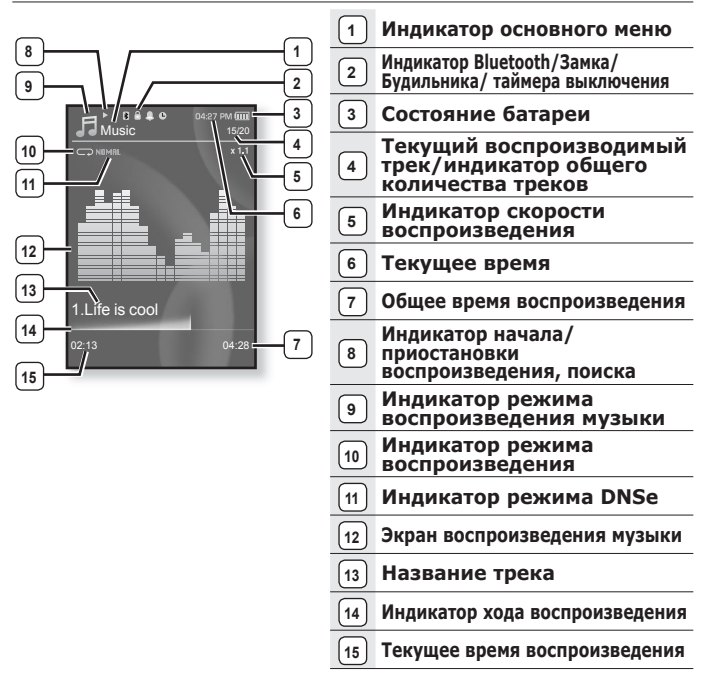

Показанная на рисунках информация на дисплее приводится только для справки. В действительности она может отличаться от показанной.

## ИНФОРМАЦИЯ НА ДИСПЛЕЕ (Продолжение)

## Видео файлы

| 5 1<br>6 Video Track 1<br>7 3<br>8<br>9 Birldou 047881 4 |                                                                   |   |                                                       |  |  |
|----------------------------------------------------------|-------------------------------------------------------------------|---|-------------------------------------------------------|--|--|
| 1                                                        | Индикатор Bluetooth/<br>Замка / Будильника/<br>таймера выключения | 6 | Индикатор режима<br>представления<br>видеоизображений |  |  |
| 2                                                        | Состояние батареи                                                 | 7 | Имя файла                                             |  |  |
| 3                                                        | Текущее время                                                     | 8 | Панель состояния<br>воспроизведения                   |  |  |
| 4                                                        | Общее время<br>воспроизведения                                    | 9 | Текущее время<br>воспроизведения                      |  |  |
| 5                                                        | Индикатор начала/<br>приостановки<br>воспроизведения,<br>поиска   |   |                                                       |  |  |

## ИНФОРМАЦИЯ НА ДИСПЛЕЕ (Продолжение)

## Изображение

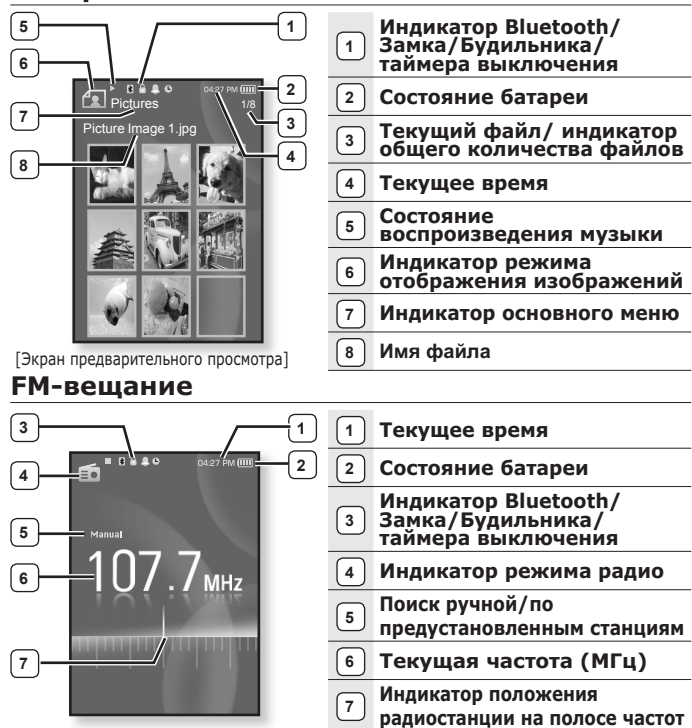

## СЕНСОРНЫЕ КНОПКИ

#### Нажимайте кнопки сенсорной панели подушечкой пальца.

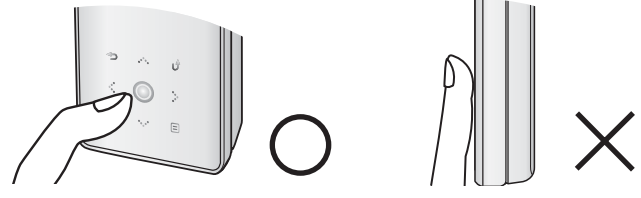

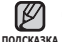

Чтобы не повредить сенсорный экран, не используйте других предметов,
 кроме пальцев, для управления ним.

- Не нажимайте на сенсорную панель грязными пальцами.
- Не работайте с сенсорной панелью в перчатках.
- Сенсорный экран может не работать при нажатии ногтем или другим инструментом, например, шариковой ручкой.

# ИСПОЛЬЗОВАНИЕ ДИНАМИКОВ

Во время прослушивания музыки или радиопередачи сдвиньте сдвигающуюся панель плеера в середине в направении, указанном стрелкой.

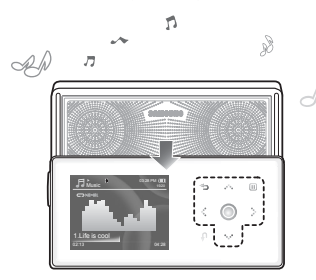

- Музыку можно прослушивать через динамики. Так как провода наушников действуют в качестве FM-антенн, убедитесь, что наушники подключены к плееру, если хотите прослушивать радио через динамики.
- Если хотите прослушивать музыку при помощи наушников, закройте панель динамиков, задвинув ее обратно в исходное положение. После закрытия выдвижной панели динамики выключатся.
- Располагайте плеер в горизонтальном положении во время использования динамиков.

# ЗАРЯДКА АККУМУЛЯТОРНОЙ БАТАРЕИ

Зарядите батарею перед первым использованием плеера, а также если не пользовались им долгое время.

Батарея вашего mp3-плеера полностью заряжается за 3 часа, хотя полное время зарядки может отличаться в соответствии с конфигурацией вашего ПК.

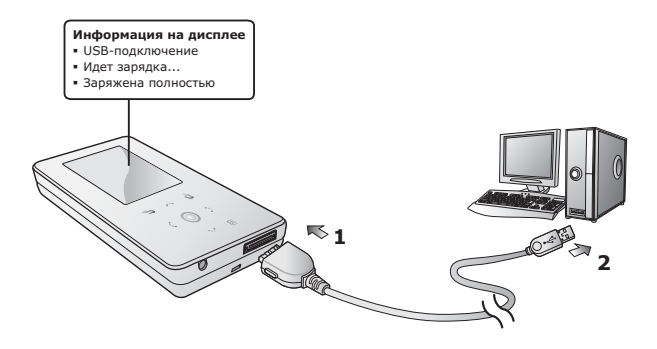

- Подсоедините USB-кабель другим (большим) концом к USB-порту внизу плеера.
- 2.Подключите кабель USB к порту USB (↔↔) вашего ПК.

# УХОД ЗА БАТАРЕЕЙ ПИТАНИЯ

Срок службы батареи увеличится, если вы будете следовать рекомендациям по ее уходу и хранению.

- Перезаряжайте батарею и храните ее при температурах 5°С~35°С.
- Не заряжайте батарею слишком долго (более 12 часов). Слишком сильная зарядка или разрядка батареи может привести к уменьшению срока ее службы.
- Аккумуляторная батарея имеет ограниченный срок службы и ее емкость постепенно уменьшается.

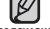

Если зарядка плеера производится с помощью переносного компьютера,

подсказка убедитесь, что батарея компьютера полностью заряжена/ он подключен к внешнему источнику питания.

## ВКЛЮЧЕНИЕ/ВЫКЛЮЧЕНИЕ ПИТАНИЯ

### Включение плеера

Переместите и удерживайте переключатель ( ( но∟оъ )) в направлении, противоположном указанному стрелкой.

• Плеер включается.

### Выключение плеера

Снова переместите и удерживайте переключатель ( ( нось) в направлении, противоположном указанному стрелкой.

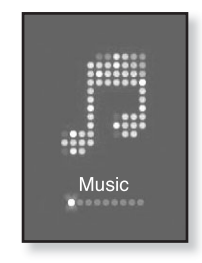

Плеер выключается.

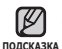

 МРЗ-плеер выключается автоматически, если в режиме паузы в течение заданного времени не была нажата ни одна кнопка плеера. Заводская настройка для < Auto Power Off>(Автовыключение) – 1 минута, хотя ее можно изменить. Дополнительные сведения см. на стр. 30.

## воспроизведение

Музыкальные файлы можно загрузить на МРЗ-плеер с помощью программы Samsung Media Studio. Дополнительная информация о программе Media Studio приведена на стр. 34~36.

- Нажмите и недолго удерживайте [ 5], чтобы перейти к экрану основного меню.
- Нажмите [ <> ], чтобы выбрать < Music> (Музыка), и нажмите [ ]].
- Используйте [∧ √] и [○], чтобы выбрать необходимый музыкальный файл.
- Нажмите [ ].
  - Начнется воспроизведение музыкального файла.
    - Нажмите [ 🗢 ], чтобы перейти к предыдущему экрану.
- <sup>подсказка</sup>• Нажмите и недолго удерживайте [ <⊃ ], чтобы перейти к экрану основного меню.

## РЕГУЛИРОВКА ЗВУКА

### Нажмите [ ^ ~].

- Появляется значок регулятора громкости.
- Установить громкость звука можно на уровне от 0 до 30.
- Чтобы увеличить громкость нажмите [ ^ ], а чтобы уменьшить ее уровень – [ ~ ].

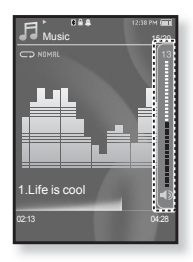

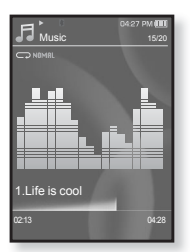

## БЛОКИРОВКА КНОПОК

С помощью функции блокировки можно отключить рабочие кнопки MP3-плеера, чтобы воспроизведение не прерывалось при их случайном нажатии.

- Переместите переключатель ( ( ноць) в направлении, указанном стрелкой.
- Чтобы выключить функцию блокирования кнопок, переместите переключатель о (ноць) в направлении, противоположном указанному стрелкой.

## ПОИСК ФАЙЛОВ ПРИ ПОМОЩИ ФУНКЦИИ "ФАЙЛЫ"

Вы легко можете осуществлять поиск файлов с использованием функции **"File Browser"** (Файлы).

- Нажмите и недолго удерживайте ( ), чтобы перейти к экрану основного меню.
- 2.Нажмите [ < > ], чтобы выбрать <File Browser> (Файлы), и нажмите [ ].
  - Появляется список папок <File Browser> (Файлы), который содержит элементы, "Music (Музыка)", "Playlists (Плейлисты)", "Video (Видео)", "Pictures (Изображения)", "Datacast (Потоки данных)", "Texsts (Тексты)", "Recorded Files (Записанные файлы)" и "Received Files (Полученные файлы)".
- **3.**Для выбора необходимой папки нажмите [ <-> <->].
- Чтобы отобразить список файлов в выбранной папке, нажмите [ ].
  - Нажмите [ 🗢 ], чтобы перейти к предыдущему экрану.
- 5. Чтобы выбрать необходимый файл, нажмите [ · · · ].
- **6.** Нажмите [ 🔘 ].
  - Начнется воспроизведение файла.

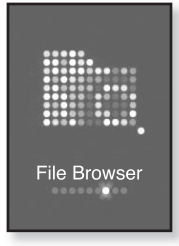

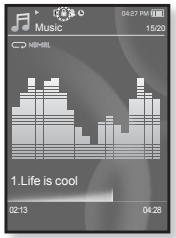

# УДАЛЕНИЕ ФАЙЛОВ С ПОМОЩЬЮ "ФАЙЛЫ"

- Нажмите и недолго удерживайте [ → ], чтобы перейти к экрану основного меню.
- Нажмите [ < > ], чтобы выбрать <File Browser> (Файлы), и нажмите [ ○].
  - Появится список папок <File Browser> (Файлы).
- **3.**Для выбора необходимой папки нажмите [ <-> <-> ].
- 4.Нажмите [∴ √], чтобы выбрать файл, который необходимо удалить, и нажмите [□].
- 5.Нажмите [∧ ∨], чтобы выбрать <Delete> (Удалить), и нажмите [○].

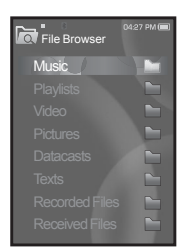

- Появится окно подтверждения.
- 6. Нажмите [ < > ], чтобы выбрать <Yes> (Да), и нажмите [ ].
  - Файл будет удален

внимание
• Удаленные файлы невозможно восстановить.

# НАСТРОЙКИ И ПРЕДПОЧТЕНИЯ

Предварительные настройки МРЗ-плеера делаются на заводеизготовителе, но их можно изменить в соответствии с вашими предпочтениями.

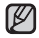

 Нажмите [ > ], чтобы перейти к предыдущему экрану. Нажмите и недолго подсказка удерживайте [ 5], чтобы перейти к экрану основного меню.

## Настройки стиля меню

Вы можете менять вид и шрифт меню, а также удалять фоновое изображение основного меню.

- Нажмите и недолго удерживайте [ 5], чтобы перейти к экрану основного меню.
- **2.** Нажмите [ < > ], чтобы выбрать <**Settings>** (Настройки), и нажмите [ ].
  - Появится окно <Settings> (Настройки).
- 3. Нажмите [ ^ ~], чтобы выбрать < Menu Style> (Стиль меню), и нажмите [ ] 1.
  - Появится окно <Menu Style> (Стиль меню).
- 4. Для настройки параметров используйте
  - [∧∨]и[⊚].
  - Нажмите [ ], чтобы перейти к следующему пункту/ выбрать меню.
  - Нажмите [ ∧ ∨], чтобы переместиться вверх или вниз по текущему меню.

### Настройка параметров стиля меню

- Menu Design (Вид меню): Вы можете изменять стиль окна основного меню. Выберите <Crystal> (Четкий), <My Skin> (Обложка), <Stella> (Стелла).
- Font (Шрифт): Вы можете изменять тип шрифта языка меню. Выберите один из 3 типов шрифтов. На некоторых языках меню параметр <Font> (Шрифт) может не отображаться.
- Reset My Skin (Сброс обложки): Восстановите фоновое изображение по умолчанию сенсорного экрана.

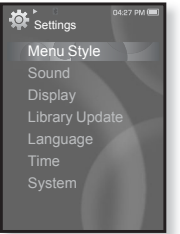

## Настройки звука

Вы можете настраивать главный эквалайзер, звуковые сигналы, ограничение громкости.

- Нажмите и недолго удерживайте [ > ], чтобы перейти к экрану основного меню.
- Нажмите [< >], чтобы выбрать <Settings> (Настройки), и нажмите [...].
  - Появится окно <Settings> (Настройки).
- Нажмите [∧ ∨], чтобы выбрать <Sound> (Аудио), и нажмите [○].
  - Появится окно <Sound> (Аудио).
- Для настройки параметров используйте [∧ ∨] и [○].

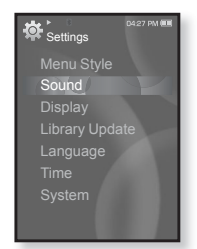

### Установка параметров звука

- Master EQ (Главный эквалайзер): Вы можете оптимизировать настройки звука. Нажмите [ < > ], чтобы выбрать частоту, которую необходимо настроить. Нажмите [ ∧ ∨ ], чтобы настроить уровень выбранной частоты, а после этого нажмите [ ○].
- Beep Sound (Звуковой сигнал): включение/выключение звукового сигнала, сопровождающего нажатие кнопок. Выберите по своему усмотрению <On> (Вкл) или <Off> (Выкл).
- Volume Limit (Ограничение громкости): Вы можете избежать повреждения вашего слуха, установив ограничение звука во время использования наушников. Нажатие значка <Оп> (Вкл) ограничит максимальный уровень звука до значения 15. Когда ограничение звука установлено на <Off> (Выкл), максимальный уровень звука достигает значения 30. Даже когда вы выберете значение <Off> (Выкл), уровень звука уменьшится до 15 во избежание повреждения слуха во время повторного включения плеера.

## Настройки дисплея

Измените время выключения дисплея, экранную заставку и яркость подсветки.

- Нажмите и недолго удерживайте [ → ], чтобы перейти к экрану основного меню.
- 2. Нажмите [< >], чтобы выбрать <Settings> (Настройки), и нажмите [◎].
  - Появится окно <Settings> (Настройки).
- Нажмите [∧ ∨], чтобы выбрать <Display> (Экран), и нажмите [○].
  - Появится окно <Display> (Экран).
- Для настройки параметров используйте [∧ ∨] и [○].

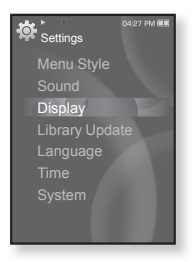

### Установка параметров дисплея

- Display Off (Выключение дисплея): Если вы не стукнете по значку ни одной из кнопок в течение установленного ниже времени, дисплей автоматически выключится. выберите <15 sec> (15 ceк.), <30 sec> (30 cek.), <1 min> (1 мин.), <3 min> (3 мин.), <5 min> (5 мин.) или <Always On> (Всегда включен). Чтобы включить дисплей, нажмите любую кнопку.
- Screen Saver (Экранная заставка): Можно установить изображение, которое будет использоваться как заставка. Выберите <Analog Clock> (Аналог Часы), <Digital Clock> (Цифр. часы), <Animation 1> (Анимация 1), <Animation 2> (Анимация 2), < Animation 3> (Анимация 3) или установите время ожидания. Вы можете выбрать <Off> (Выкл),<<15sec> (15ceк), <30sec> (30cek), <1min> (1мин), <3min> (3мин) или <5min> (5мин). Если среди вышеуказанного времени ни одно не было выбрано, плеер отобразит изображение экранной заставки.
- Brightness (Яркость): Вы можете настроить яркость экрана. Выберите уровень 0-10 <от 0 до 10>, где 10 – самый высокий уровень яркости.

## Настройки обновления библиотеки

Убедитесь, что вы обновили библиотеку после передачи файла на съемный диск.

- Нажмите и недолго удерживайте [ > ], чтобы перейти к экрану основного меню.
- 2. Нажмите [< >], чтобы выбрать <Settings> (Настройки), и нажмите [○].
  - Появится окно <Settings> (Настройки).
- 3. Нажмите [∧ ∨], чтобы выбрать <Library Update> (Обновление библиотеки [БД]), и нажмите [ ]].
  - Появится окно <Library Update> (Обновление библиотеки [БД]).

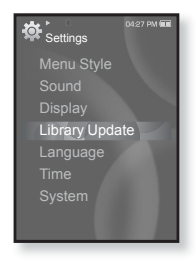

4. Для настройки параметров используйте [ <> <> ] и [ ]].

### Настройка параметров обновления библиотеки

- Manual Update (Обновл. вручн.): Убедитесь, что после передачи файла на съемный диск вы обновили библиотеку вручную.
   В противном случае переданные файлы можно найти только в
   <il>File Browser> (Файлы), но они не будут отображаться в разделах

   <Music> (Музыка) и <</p>
   Clures> (Изображения) основного меню.
   Нажите <</p>
   Нажите <</p>
- Auto Update (Автообновл.): ли перед передачей файла на съемный диск было заранее установлено <Auto Update> (Автообновл.), файл может быть автоматически обновлен на плеере. Если выбрано значение <On> (Вкл), библиотека автоматически обновится после отсоединения USB-кабеля.

## Настройки языка

Меню вашего нового mp3-плеера может отображаться на одном из многих языков. Вы можете легко изменить язык на свое усмотрение.

- Нажмите и недолго удерживайте [ -> ], чтобы перейти к экрану основного меню.
- 2. Нажмите [< >], чтобы выбрать <Settings> (Настройки), и нажмите [◎].
  - Появится окно <Settings> (Настройки).
- 3. Нажмите [∧ ∨], чтобы выбрать <Language> (Язык), и нажмите [◎].
  - Появится окно <Language> (Язык).
- Для настройки параметров используйте [∧ ∨] и [○].

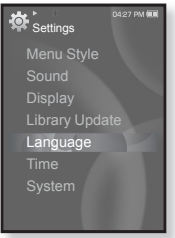

## Настройка параметров языка

- Мепи (Меню): Устанавливает язык для экранных меню. Выберите один из следующих языков <English>, <한국어>, <Français>, <Deutsch>, <Italiano>, <日本語>, <简体中文>, <緊體中文>, <Español>, <Pyccкий>, <Magyar>, <Nederlands>, <Polski>, <Português>, <Svenska>, <%uu>, <Ceština>, <Eλληνικά>, <Türkçe>, <Norsk>, <Dansk>, <Suomi>, <Español (Sudamérica)>, <Português (Brasil)>, <Indonesia>, <Tiếng Việt>, <Bulgarian>, <Română>, <Українська>, <Slovenščina> или <Slovenský>.
- Contents (Содержание): Установите язык, на котором будут отображаться информация о треке и текст. Выберите один из следующих языков <English>, <Korean>, <French>, <German>, <Italian>, <Japanese>, <Simplified Chinese>, <Tranditional Chinese>, <Spanish>, <Russian>,< <Hungarian>, <Dutch>, <Polish>, <Portuguese>, <Swedish>, <Thai>,< <Finnish>, <Danish>, <Norwegian>, <Farsi>, <Afrikaans>, <Basque>,< <Catalan>, <Slovak>, <Slovene>, <Turkish> или <Vietnamese>.

• Поддерживаемые языки могут изменяться или добавляться.

## Настройки времени

Настройка времени позволяет устанавливать дату/время, тип даты и даже часовой пояс.

- Нажмите и недолго удерживайте [ > ], чтобы перейти к экрану основного меню.
- Нажмите [< >], чтобы выбрать <Settings> (Настройки), и нажмите [...].
  - Появится окно <Settings> (Настройки).
- Нажмите [ ∧ ∨], чтобы выбрать <Time> (Время), и нажмите [ ○].
  - Появится окно <Time> (Время).
- Для настройки параметров используйте [∧ ∨] и [○].

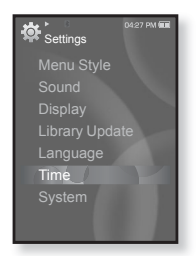

### Настройка параметров времени

- Date & Time (Дата/Время): Вы можете установить текущие дату и время. Нажмите [<>>], чтобы перейти в раздел <Year, Month, Date, Hour, Min, AM/PM> ("Год", "Месяц", "День", "Час", "Минута", АМ/РМ) и нажмите [<>>] для установки каждого элемента.
- Date Type (Тип даты): вы можете настраивать тип отображения для мирового времени. Выберите <YY-MM-DD> (ГГ-MM-ДД), <MM-DD-YY> (ММ-ДД-ГГ) или <DD-MM-YY> (ДД-ММ-ГГ).
- Time Zone (Час. пояс): вы можете изменять текущее время, выбрав определенный часовой пояс для конкретного города. Вы должны настроить часовой пояс перед тем, как отобразить информацию о мировом времени. См. стр. 90.

## Настройки системы

Установите таймер выключения, начальный режим, автовыключение, настройки по умолчанию, которые подходят именно вам.

- Нажмите и недолго удерживайте [ → ], чтобы перейти к экрану основного меню.
- Нажмите [< >], чтобы выбрать <Settings> (Настройки), и нажмите [...].
  - Появится окно <Settings> (Настройки).
- Нажмите [ ∧ ∨], чтобы выбрать <System> (Система), и нажмите [ ○].
  - Появится окно <System> (Система).
- Для настройки параметров используйте [∧∨] и [○].

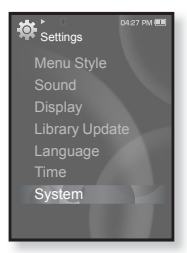

### Настройка параметров системы

- Sleep (Сон): Автоматически выключает плеер по истечении установленного времени. Выберите один из следующих вариантов - <Off> (Выкл), <15min> (15мин), <30min> (30мин), <60min> (60мин), <90min> (90мин) или <120min> (120мин).
- Start Mode (Начальный режим): вы можете настроить начальный вид дисплея, который отображается при включении плеера. Выберите <Home> (Домашний) или <Last State> (Последнее состояние). Выберите <Home> (Домашний), чтобы запустить систему с окна основного меню в то время, как <Last State> (Последнее состояние) запустит последнее окно, которое использовалось.
- Auto Power Off (Автовыключение): Автоматически выключает плеер, если в течение заданного времени не была нажата ни одна кнопка в режиме паузы. Выберите один из следующих вариантов - <15sec> (15cek), <30sec> (30cek), <1min> (1мин), <3min> (3мин), <5min> (5мин) или <Always On> (Всегда включен).
- Default Set (По умолчанию): возврат к настройкам по умолчанию. Выберите по своему усмотрению <Yes> (Да) или <No> (Нет). При выборе <Yes> (Да) происходит возврат к настройкам по умолчанию. При выборе <No> (Нет) возврата к настройкам по умолчанию не происходит.
- Format (Форматировать): форматирование встроенной памяти. Выберите по своему усмотрению <Yes> (Да) или <NO> (Нет). При выборе <YES> (Да) происходит форматирование встроенной памяти, в результате чего будут удалены все файлы. При выборе <NO> (Нет) форматирования встроенной памяти не происходит. Проверьте перед форматированием.
- About (Информация): проверяет версию ПО и объем памяти.
   Firmware Version> (Версия встроенного ПО) отображает текущую версию программного обеспечения. <Used> (Использовано) указывает объем использованной памяти, <Available> (Доступно) указывает количество оставшейся памяти, a <Total> (Всего) указывает общий объем памяти.

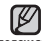

#### О встроенной памяти

ПОДСКАЗКА 1 ГБ = 1,000,000,000 байт: фактический объем памяти будет несколько меньшим, поскольку часть памяти используется встроенным программным обеспечением.

## ПЕРЕЗАГРУЗКА СИСТЕМЫ

Если MP3-плеер не включается, не воспроизводит музыку или не распознается компьютером при подключении, попробуйте сделать перезагрузку системы.

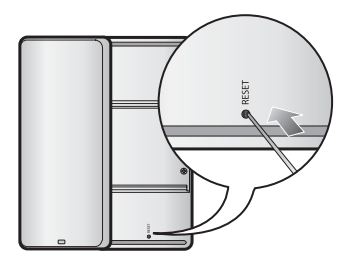

Нажмите в отверстие Reset на нижней поверхности плеера предметом с тонким концом, например, скрепкой.

- Система будет установлена в исходное состояние.
- Это не повлияет на сделанные вами настройки и на файлы.

# samsung media studio

Программа Samsung Media Studio удобна в работе, она предназначена для упорядочения файлов на ПК. Чтобы не искать музыкальные файлы по всему жесткому диску, отсортируйте и упорядочьте их с помощью программы Media Studio, после чего их можно быстро перенести на MP3-плеер.

## СИСТЕМНЫЕ ТРЕБОВАНИЯ

Чтобы установка Media Studio прошла успешно, ваша система должна иметь следующую конфигурацию:

- Pentium 500МГц или выше
- Порт USB 2.0
- Windows 2000/XP/Vista
- DirectX 9.0 или более поздний
- 100 Мбайт свободного места на жестком диске
- Привод CD-ROM (2X или выше)
- Проигрыватель медиафайлов Windows Media Player 9.0 или более поздней версии
- Разрешение 1024 Х 768 или выше
- Браузер Internet Explorer 6.0 или более поздней версии
- 512 МБ RAM или выше

## **YCTAHOBKA SAMSUNG MEDIA STUDIO**

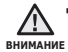

 Программу <Media Studio> можно установить на ПК, только имея права администратора. Иначе приложение <Media Studio> установить не удастся. О том, как найти учетную запись администратора, см. Руководство пользователя ПК.

 Загрузите прилагаемый к плееру установочный компакт-диск в привод CD-ROM.

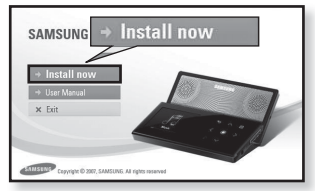

- 2.Щелкните по кнопке <Install now> (Установить сейчас).
- Щелкните по кнопке <Next> (Дальше).
  - Начнется установка <Media Studio>, по завершении которой на Рабочем столе появится значок @.

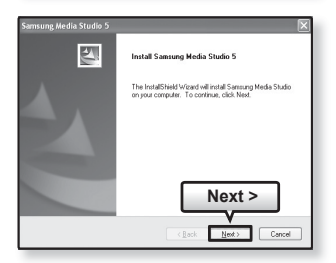

## ПЕРЕДАЧА ФАЙЛОВ В ПЛЕЕР С ПОМОЩЬЮ SAMSUNG MEDIA STUDIO

Приложение <Media Studio> позволяет выбирать и упорядочивать файлы и папки перед их переносом на плеер. Это удобно для последующего поиска файлов на МРЗ-плеере. Передача файлов при помощи < Media Studio > является наиболее простым способом перемешения файлов с вашего ПК на mp3-плеер.

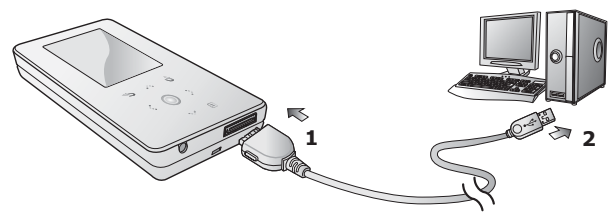

- **1.**Подсоедините USB-кабель другим (большим) концом к USB-порту внизу плеера.
- 2. Подключите кабель USB к порту USB (↔) вашего ПК.
  - На сенсорном экране плеера появляется сообщение <USB connected> (USB подключен).
  - Приложение <Media Studio> автоматически запускается при подключении плеера к ПК.
  - Если программа не запускается автоматически, дважды щелкните значок <Media Studio> 🖃 на Рабочем столе.

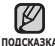

• Технология распознавания музыкальных файлов и относящаяся к ней подсказка информация предоставлены компанией Gracenote и службой Gracenote CDDB® Music Recognition Service<sup>SM</sup>.

• CDDB является зарегистрированным товарным знаком компании Gracenote. Логотип Gracenote и логотип Gracenote CDDB, а также логотип TPowered by Gracenote CDDBУ являются товарными знаками компании Gracenote. Music Recognition Service и MRS являются сервисными знаками компании Gracenote.

## ПЕРЕДАЧА ФАЙЛОВ В ПЛЕЕР С ПОМОЩЬЮ SAMSUNG MEDIA STUDIO (Продолжение)

- **3.**Нажмите значок типа файла, предназначенного для передачи.
  - Нажмите , чтобы отобразить список музыка.
  - Нажмите ..., чтобы отобразить список видео.
  - Нажмите 10, чтобы отобразить список изображений.
  - Нажмите ITC чтобы отобразить список ETC. Список ETC содержит типы файлов (например, TXT и т. д.), которые не являются файлами музыки, изображений или видео.
- 4.Щелкните кнопку <Add File> (Добавить файл) в нижней части окна программы <Media Studio>.
  - Появится окно <Open> (Открыть).
- Выберите файлы, которые вы хотите добавить, и щелкните <Open> (Открыть).
  - Файлы будут добавлены в список слева на экране <Media Studio>.
- **6.**Выберите файл для передачи в списке слева.
- 7. Щелкните значок 🏝.
  - Выбранный файл передан в плеер.

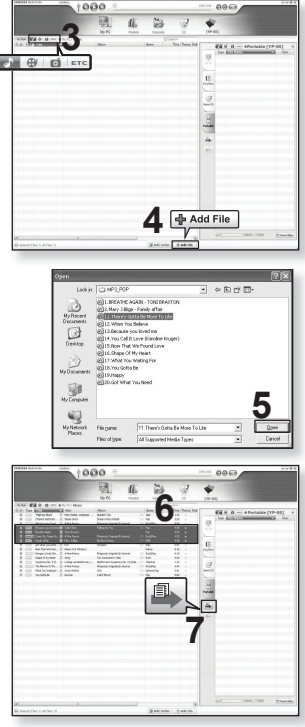

## ПЕРЕДАЧА ФАЙЛОВ В ПЛЕЕР С ПОМОЩЬЮ SAMSUNG MEDIA STUDIO (Продолжение)

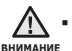

• Не отключайте USB-кабель во время передачи файлов. Отключение во время передачи может стать причиной повреждения прибора или ПК.

 Во избежание получения ненадежного соединения подключайте плеер к компьютеру непосредственно, а не через USB-разветвитель.

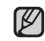

 При пересылке видео файла в плеер с использованием программы < Media</li> подсказка Studio>, перед пересылкой он автоматически конвертируется в формат SVI. Размер файла также автоматически изменяется.

- Во время передачи изображения на плеер при помощи <Media Studio> файл автоматически преобразовывается в формат JPG перед началом передачи. Размер файла также устанавливается автоматически.
- Вид на экране изображения, переданного на плеер без использования Media Studio < Media Studio >, может отличаться от оригинального.
- При подключения к ПК все функции плеера отключаются.
- Если USB-кабель подключен к ПК, когда батарея разряжена, перед началом соединения с ПК плеер будет несколько минут заряжаться.
- У приложения Samsung Media Studio имеется обширная Справка. Если вы не можете найти ответ, касающийся приложения Media Studio, щелкните  $\langle$ MENU>  $\rightarrow$   $\langle$ Help>  $\rightarrow$   $\langle$ Help> в верхней части окна программы  $\langle$ Media Studio>.

Что такое SVI?

Samsung Audio Video interleaving (SVI) является новым видеоформатом, разработанным и управляемым компанией Samsung.
## ИСПОЛЬЗОВАНИЕ В КАЧЕСТВЕ СЪЕМНОГО ДИСКА

Вы можете использовать плеер в качестве съемного диска.

 $\mathbf{\star}$ 

• Перед началом - Подключите плеер к ПК.

- **1.**Откройте файлы/папки, которые вы хотите передать с вашего ПК.
- Откройте на рабочем столе
  My Computer> (Мой компьютер) →
  <S5>.
- Выберите файлы/папки, которые вы хотите передать с вашего ПК, и перетащите их мышью в выбранную вами папку на съемном диске <S5>.

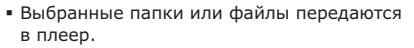

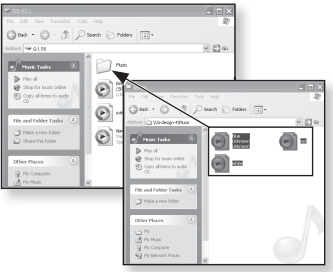

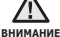

 Во время загрузки или выгрузки файлов появляется сообщение о передаче файлов. Отключение USB-кабеля во время отображения сообщения может привести к неисправной работе плеера.

- Порядок отображения музыкальных файлов на вашем ПК может отличаться от порядка их воспроизведения на плеере.
- Если вы переместите на съемный диск файл с DRM защитой (файл, за который требуется платить), такой файл не будет воспроизводиться.
- Видео файлы должны передаваться в плеер с использованием программы <Media Studio>.

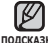

#### • Что такое DRM?

подсказка

DRM (Digital Rights Management) представляет собой технологию и сервис, предназначенные для предотвращения незаконного использования цифрового контента и для защиты прибылей и прав владельцев авторского права. Файлы с DRM защитой – это платные музыкальные файлы, снабженные защитой от незаконного копирования законно купленных файлов MP3.

## ОТКЛЮЧЕНИЕ ОТ ПК

Чтобы предотвратить повреждение плеера и данных во время отсоединения плеера от ПК, выполните приведенные ниже операции.

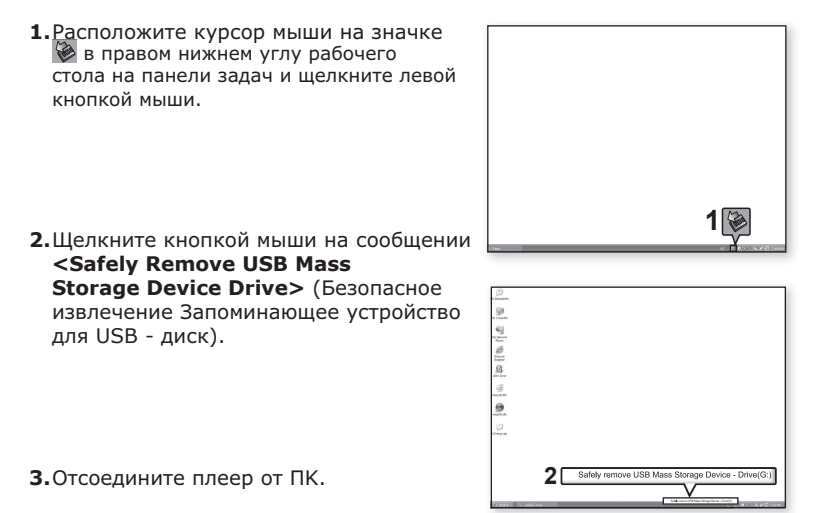

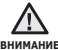

Не отсоединяйте плеер от ПК во время передачи файлов. Это может внимание привести к повреждению данных и плеера.

 Вы не можете выполнить безопасное извлечение устройства в то время, когда хранящиеся в памяти плеера файлы воспроизводятся на вашем ПК. Повторите попытку после окончания воспроизведения.

# прослушивание музыки

- \*
- Перед началом Подключите наушники к плееру, включите плеер и проверьте состояние аккумуляторной батареи.
- Нажмите [ ], чтобы перейти к предыдущему экрану. Нажмите и недолго подсказка удерживайте [ ], чтобы перейти к экрану основного меню.

## ПРОСЛУШИВАНИЕ ПО КАТЕГОРИИ

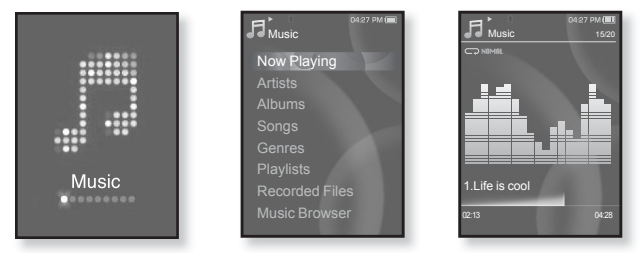

- Нажмите и недолго удерживайте [ → ], чтобы перейти к экрану основного меню.
- 2.Нажмите [ < > ], чтобы выбрать < Music> (Музыка), и нажмите [ ].
  - Появится список музыкальных композиций < Music> (Музыка).
- 3. Нажмите [∧ ∨], чтобы выбрать необходимый список, и нажмите [ ].
  - Отобразится музыкальный файл.
- 4.Нажмите [∧ ∨], чтобы выбрать файл, который необходимо воспроизвести, и нажмите [◎].
  - Начнется воспроизведение музыкального файла.

## ПРОСЛУШИВАНИЕ ПО КАТЕГОРИИ (Продолжение)

#### Список музыкальных файлов

Информация о файле, включая имя исполнителя, название альбома, название трека и его жанр, отобразится согласно информации тегов ID3 соответствующего музыкального файла. Файл, не содержащий ID3-тега с музыкальной информацией, отображается как [Unknown] (Неизвестно).

Now Playing (Текущее воспроизведение): воспроизводит последний файл или выполняет перемещение к экрану воспроизведения текущего файла.

Artists (Исполнители): для воспроизведения по исполнителям.

Albums (Альбомы): для воспроизведения по альбомам.

Songs (Композиции): для воспроизведения в порядке номеров файлов или в алфавитном порядке имен файлов.

Genres (Жанры): для воспроизведения по жанрам

Playlists (Плейлисты): для воспроизведения по спискам воспроизведения.

Recorded Files (Записанные файлы): отображаются все записанные файлы.

Music Browser (Браузер музыки): отображает все музыкальные файлы,

сохраненные в папке Музыка.

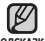

• Поддерживаемые плеером форматы файлов – MP3, WMA и Ogg.

- <sup>подсказка</sup> Файлы форматов MP1 или MP2, которым присвоено расширение .MP3, воспроизвести на плеере не удастся.
  - Отключение наушников во время воспроизведения музыки приостановит воспроизведение.
  - Что такое тег ID3?

Это приложенная к файлу MP3 информация, такая, как его название, исполнитель, название альбома, год выпуска, музыкальный жанр и комментарии.

## ПАУЗА

- 1. Нажмите [ ] во время воспроизведения музыки.
  - Воспроизведение музыки приостанавливается.
- 2.Снова нажмите [ ].
  - Воспроизведение музыки продолжится с той точки, в которой оно было остановлено.

## поиск внутри дорожки

- Нажмите и недолго удерживайте [ < > ] во время воспроизведения выбранного файла.
  - Поиск выполняется в направлении к началу или концу песни.
- Отпустите кнопку в точке, с которой вы хотите начать воспроизведение.
  - Воспроизведение начинается с точки, в которой вы отпустили кнопку.

## ВОСПРОИЗВЕДЕНИЕ С НАЧАЛА ТЕКУЩЕЙ ДОРОЖКИ

1. Нажмите [ < ] после 3 секунд воспроизведения.

• Воспроизведение текущего трека начнется заново.

## ВОСПРОИЗВЕДЕНИЕ ПРЕДЫДУЩЕГО ТРЕКА

Нажмите [ < ] в течение 3 секунд воспроизведения.

Нажмите [ < ] два раза после 3 секунд воспроизведения.

• Начинает воспроизводиться предыдущая песня.

## ВОСПРОИЗВЕДЕНИЕ СЛЕДУЮЩЕГО ТРЕКА

Нажмите [>].

• Начинает воспроизводиться следующая песня.

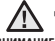

В случае воспроизведения файлов VBR (с переменным потоком данных),

внимание воспроизведение предыдущего файла может оказаться невозможным даже после нажатия значка [ < ] в течение 3 секунд.

## СОЗДАНИЕ ПЛЕЙЛИСТА С ПОМОЩЬЮ SAMSUNG MEDIA STUDIO

С помощью < Media Studio > можно создать собственную коллекцию или плейлист аудиофайлов.

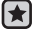

• Перед началом - Подключите плеер к ПК.

На ПК должна быть установлена программа Media Studio.

## Создание плейлиста

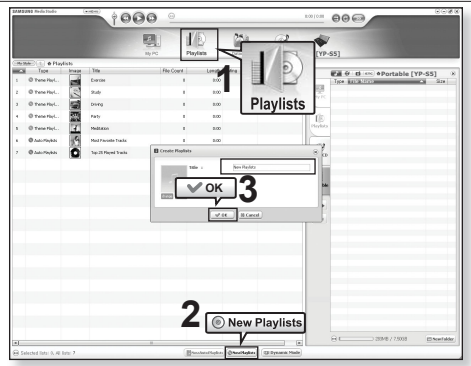

- 1. Выберите <**Playlists>** (Плейлисты) в верхней части экрана программы <Media Studio>.
  - Отобразится окно <Playlists> (Плейлисты).
- 2. Выберите <New Playlists> (Новые плейлисты) в нижней части окна.
  - Отобразится окно <Create Playlists> (Создание плейлистов).
- 3. Введите название плейлиста и нажмите [OK].
  - Новый плейлист будет назван и сохранен в разделе <Playlists> (Плейлисты) экрана программы <Media Studio>.

## СОЗДАНИЕ ПЛЕЙЛИСТА С ПОМОЩЬЮ SAMSUNG MEDIA STUDIO (Продолжение)

# Добавление музыкальных файлов в созданный плейлист

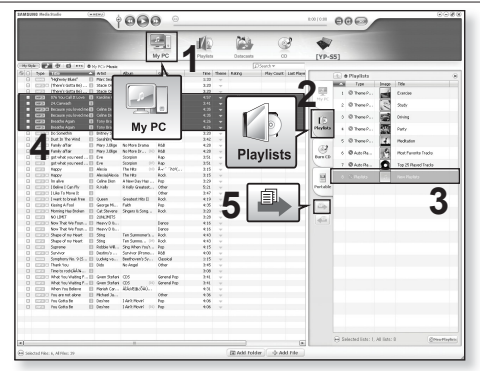

- Щелкните по значку < My PC> (Мой ПК) в верхней части окна программы < Media Studio>.
  - Появится окно <Му PC> (Мой ПК).
- 2. В правом углу окна выберите <Playlists> (Плейлисты).
   Отобразится окно <Playlists> (Плейлисты).
- 3. Дважды щелкните значок альбома в правом окне.
- Выберите файлы, которые вы хотите переслать, в окне <Му PC> (Мой ПК).
- 5. Щелкните 🏝.
  - Выбранные файлы будут добавлены в плейлист.

## СОЗДАНИЕ ПЛЕЙЛИСТА С ПОМОЩЬЮ SAMSUNG MEDIA STUDIO (Продолжение)

#### Передача плейлиста на проигрыватель с помощью Media Studio

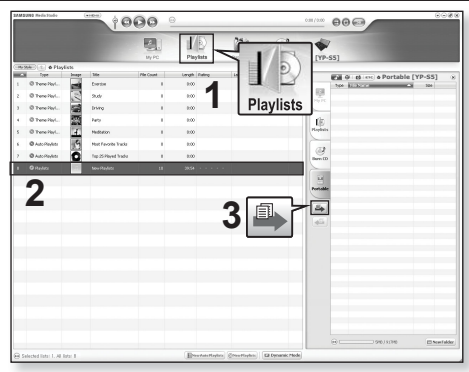

- 1. Выберите < Playlists> (Плейлисты) в верхней части экрана программы <Media Studio>.
  - Отобразится окно <Playlists> (Плейлисты).
- 2. В разделе < Playslists > (Плейлисты) выберите плейлист.
- 3. Щелкните 🎒.
  - Выбранный плейлист будет передан в папку проигрывателя с помошью папки в <File Browser> (Файлы) → <Plavlists> (Плейлист).

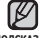

 Плеер может воспроизводить до 999 музыкальных файлов для каждого подсказка плейлиста.

## СОЗДАНИЕ ПЛЕЙЛИСТА НА МРЗ-ПЛЕЕРЕ

Если файлы уже загружены на mp3-плеер, можно создавать плейлист "Избранные" без использования Media Studio на ПК.

- 1. Нажмите и недолго удерживайте [ 👈 ], чтобы перейти к экрану основного меню.
- 2. Нажмите [ <> ], чтобы выбрать <File Browser> (Файлы), и нажмите [ ].
- **3.**Нажмите [ ~ ~], чтобы выбрать **<Мusic>** (Музыка), и нажмите [ ].
  - Отобразится список музыкальных файлов.
- 4. Нажмите [ ... ...], чтобы выбрать файл, который необходимо добавить в список избранного, и нажмите [ □].
  - Появится меню Плейлист.
- 5. Нажмите [∧ ∨], чтобы выбрать <Add to Plavlist> (Добавить в список воспроизведения), и нажмите [ ].
  - Появятся подпункты от <Playlist 1> (Плейлист 1) до <Plavlist 5> (Плейлист 5).
- **6.**Нажмите [ ... ...], чтобы выбрать номер списка воспроизведения, в который необходимо добавить файл, и нажмите [ ].
  - Выбранный файл будет добавлен в список воспроизведения.
  - Просмотреть плейлист можно при помощи разделов <Music> (Музыка) → <Playlists> (Плейлисты) → <Playlist 1> (Плейлист 1) до <Playlist 5> (Плейлист 5) основного меню.

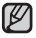

 В каждый плейлист можно добавить до 100 музыкальных файловt подсказка (от < Playlist 1 > (Плейлист 1) до < Playlist 5 > (Плейлист 5)).

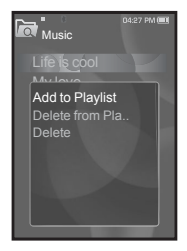

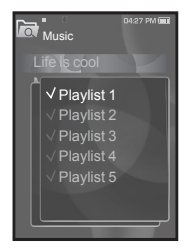

## ВОСПРОИЗВЕДЕНИЕ СПИСКА

- 1. Нажмите и недолго удерживайте [ 5], чтобы перейти к экрану основного меню.
- **2.**Нажмите [ < > ], чтобы выбрать **<Music>** (Музыка), и нажмите [ ].
  - Появится список музыки.
- 3. Нажмите [ ^ ~], чтобы выбрать < Playlists> (Плейлисты), и нажмите [ ] 1.
  - Появятся один или несколько плейлистов.
- **4.**Нажмите [ ~ ~], чтобы выбрать необходимый список воспроизведения, и нажмите [ ].
  - Будут отображены музыкальные файлы, сохраненные в выбранном списке воспроизведения.
  - Если списки воспроизведения не найдены, на экране появляется сообщение <No file> (Нет файлов).
- Нажмите [ ~ ~], чтобы выбрать музыкальный файл для воспроизведения, после этого нажмите [ ].
  - Начнется воспроизведение музыкального файла.

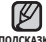

• См. стр. 42 и 44 для получения сведений о передаче подсказка плейлиста при помощи инструмента < Media Studio>.

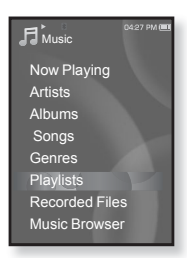

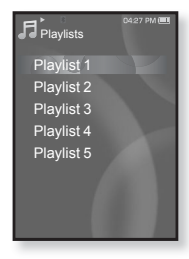

## УДАЛЕНИЕ ФАЙЛА ИЗ ПЛЕЙЛИСТА

- Нажмите и недолго удерживайте [→], чтобы перейти к экрану основного меню.
- Нажмите [ < > ], чтобы выбрать <Music> (Музыка), и нажмите [ ○].
  - Появится список музыки.
- 3.Нажмите [∧ ∨], чтобы выбрать <Playlists> (Плейлисты), и нажмите [○].
  - Появятся один или несколько плейлистов.
- Нажмите [∧ ∨], чтобы выбрать необходимый список воспроизведения, и нажмите [○].
  - Будут отображены музыкальные файлы, сохраненные в выбранном списке воспроизведения.

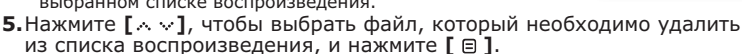

- Появится меню Плейлист.
- 6.Нажмите [∧ ∨], чтобы выбратьt <Delete from Playlist> (Удалить из списка воспроизведения), и нажмите [ ].
  - Появится окно подтверждения удаления.
- 7.Нажмите [ < > ], чтобы выбрать <Yes> (Да), и нажмите [ ].
  - Выбранный файл удаляется из плейлиста.

## УДАЛЕНИЕ ВСЕХ ФАЙЛОВ ИЗ ПЛЕЙЛИСТА

- Выполните действия 1-4, описанные выше.
- **5.**Нажмите [ 🗐 ].
  - Появится меню Плейлист.
- 6.Нажмите [^ ∨], чтобы выбратьt <Delete All from Playlist> (Удалить весь список), и нажмите [ ].
  - Появится окно подтверждения удаления.
- 7.Нажмите [ < > ], чтобы выбрать <Yes> (Да), и нажмите [ ○].
  - Все файлы удаляются из плейлиста.

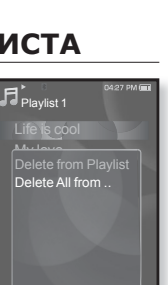

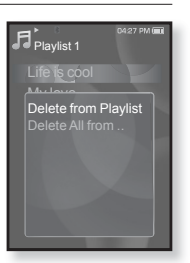

## ИСПОЛЬЗОВАНИЕ МЕНЮ МУЗЫКА

Меню "Музыка" позволяет управлять всеми аспектами прослушивания – от повторного воспроизведения треков и альбомов до выбора фона экрана во время прослушивания.

### Настройка звуковых эффектов

Можно наслаждаться более чистым звуком.

- Нажмите [ ] во время прослушивания музыки.
  - Появится меню Music (Музыка).
- Нажмите [∧ ∨], чтобы выбрать <Sound Effect> (Звуковой эффект), и нажмите [○].
  - Появится меню <Sound Effect> (Звуковой эффект).
- Нажмите [∧ ∨], чтобы выбрать необходимый звуковой эффект, и нажмите [○].

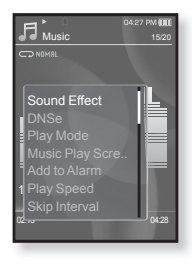

#### Параметры звуковых эффектов

- Street Mode (Режим Улица): позволяет четко слышать музыку на улице, отфильтровывая некоторые уличные шумы. Нажмите <On> (Вкл) или <Off> (Выкл).
- Clarity (Четкость): вы можете наслаждаться более четким звуком с улучшенным качеством. Сделайте выбор в диапазоне <от 0 до 2>.

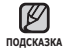

Чтобы выйти из меню, нажмите [ 😑 ].

48 прослушивание музыки

- нажмите [ ].
  - Появится меню <DNSe>.
- **3.** Нажмите [  $\land \lor$ ], чтобы выбрать необходимый DNSe, и нажмите [ ].
  - Выберите <Normal> (Обычное), <Rock> (Рок), <Vocal> (Вокал), <Bass Boost> (Усиление низких частот), <Classical> (Классика), <Studio> (Студия), <Concert Hall> (Концертный зал), или <User> (Пользовательский).
  - Выбрав значение User <Пользовательский>, можно настроить <EO> (Эквалайзер) и <3D&Bass> (3D и БАСС). См. стр. 50.

#### что такое DNSe?

полсказка DNSe – это звуковой эффект, разработанный в корпорации Samsung для MP3-плееров. Это установит разные настройки звука для улучшения прослушивания конкретного типа музыки.

## ИСПОЛЬЗОВАНИЕ МЕНЮ МУЗЫКА (Продолжение)

#### Настройка инструмента Digital Natural Sound (DNSe)

выберите подходящую звуковую среду, соответствующую жанру музыки.

- 1. Нажмите [ ] во время прослушивания музыки.
  - Появится меню Music (Музыка).

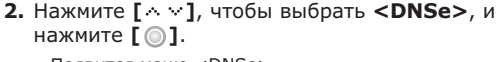

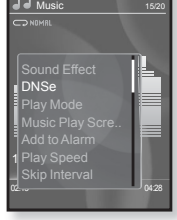

14-27 DM

# Настройка инструмента Digital Natural Sound (DNSe) (Продолжение)

#### <EQ> (Эквалайзер)

Вы можете на свое усмотрение настроить отдельные звуковые частоты.

- Нажмите [∧ ∨] в меню DNSe, чтобы выбрать
  **User>** (Пользовательский), и нажмите [ >].
- 2. Нажмите [∧ ∨], чтобы выбрать <EQ> (Эквалайзер), и нажмите [ ].
  - Появится экран настроек <EQ> (Эквалайзер).
- Нажмите [ < > ], чтобы выбрать частоту, которую необходимо настроить, и нажмите [ ~ ~], чтобы настроить уровень выбранной частоты.
  - Можно выбрать значение <-10 ~ +10> для выбранного уровня частоты.
- 4. Нажмите [ ].
  - Настройка завершена.

#### <3D&BASS> (3D и БАСС)

Вы можете установить трехмерный эффект окружающего звука и настроить уровень усиления басов.

- Нажмите [ ~ · · ] в меню DNSe, чтобы выбрать 

   <l
- Нажмите [ ^ ∨ ], чтобы выбрать <3D & BASS> (3D и БАСС), и нажмите [ ○].
  - Появится экран настроек <3D&Bass> (3D и БАСС).
- 3. Нажмите [< >], чтобы выбрать <3D> или <Bass> (БАСС), и нажмите [∧ ∨].
  - Вы можете выбрать уровень от 0 до 4 для параметра <3D> и от 0 до 4 для параметра <BASS> (БАСС).
- **4.** Нажмите [ ].
  - Настройка завершена.

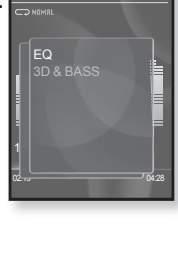

Music

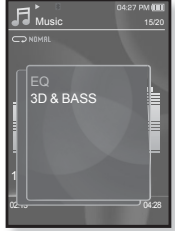

#### Установка режима воспроизведения

Выберите режим воспроизведения, например, повтора настроек.

- Нажмите [ ] во время прослушивания музыки.
  - Появится меню Music (Музыка).
- Нажмите [∧ ∨], чтобы выбрать <Play Mode> (Режим воспроизведения), и нажмите [○].
  - Появится меню <Play Mode> (Режим воспроизведения).
- Нажмите [∧ ∨], чтобы выбрать необходимый режим, и нажмите [○].

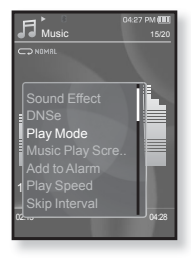

#### Параметры режима воспроизведения

- Normal (Обычное): Воспроизведение всех файлов по порядку один раз.
- Repeat (Повторить): Повторение всех файлов из текущей папки.
- Repeat One (Повтор одной): Повтор одного файла.
- Shuffle (Вперемешку): Воспроизведение файлов в случайном порядке.

#### Выбор экрана воспроизведения музыки

Выберите фоновое изображение, которое отображается во время прослушивания музыки, из тех, которые предоставляются плеером, или из собственных.

- Нажмите [ ] во время прослушивания музыки.
  - Появится меню Music (Музыка).
- Нажмите [∧ ∨], чтобы выбрать < Music Play Screen> (Экран воспроизведения музыки), и нажмите [○].
  - Появится меню < Music Play Screen> (Экран воспроизведения музыки).
- Нажмите [∧ ∨], чтобы выбрать необходимый экран воспроизведения музыки, и нажмите [ ○].

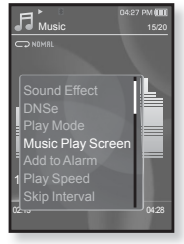

#### Параметры экрана воспроизведения музыки

- Туре 1 ~ Туре 3 (Тип 1 ~ Тип 3): позволяет выбрать необходимый экран воспроизведения музыки.
- Album Info. (Инфо альб.): информация об имени исполнителя, альбоме, жанре отображается в том случае, если она сохранена в теге ID3 музыкального файла.
- Album Art (Обложка): изображение обложки альбома отображается в том случае, если оно сохранено в теге ID3 музыкального файла. Поддерживается отображение изображений обложек альбома размером меньше 200 пикселей (по горизонтали) х 200 пикселей (по вертикали).
- Auto (Авто): Автоматически переключает от <Туре 1> (Тип 1) до <Туре 3> (Тип 3) каждый раз, когда воспроизводиться новый музыкальный файл.

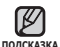

#### • Что такое тег ID3?

Это информация, которая прилагается к МРЗ-файлу, например, данные о названии трека, его исполнителе, альбоме, годе выпуска, жанре и поле для комментариев.

## Добавление сигналов будильника

Можно добавить любимый музыкальный файл в список сигналов будильника, и он зазвучит во время следующей активации будильника. Сведения об установке будильника см. на стр. 87

- 1. Выберите музыкальный файл, чтобы добавить его в список сигналов будильника, и нажмите значок Г 🗉 ].
  - Появится меню Music (Музыка).
- 2. Нажмите [ ^ V], чтобы выбрать раздел <Add to Alarm> (Доб в Сигнал), и нажмите [ ] 1.
  - Выбранная музыка добавится в список сигналов будильника.

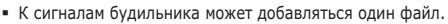

## Установка скорости воспроизведения

Благодаря функции настройки скорости воспроизведения вы можете увеличить или уменьшить скорость воспроизведения своих любимых музыкальных файлов.

- 1. Нажмите [ ] во время прослушивания музыки.
  - Появится меню Music (Музыка).
- 2. Нажмите [ ^ V], чтобы выбрать < Play Speed> (Скорость воспроизведения), и нажмите [ ] .
  - Появится меню <Play Speed> (Скорость) воспроизведения).
- 3. Нажмите [ ~ ~], чтобы выбрать необходимую скорость воспроизведения, и нажмите [ ].
  - Выберите <X 0.7>, <X 0.8>, <X 0.9>, <X 1.0 (Normal)> (X 1.0 (Обычное)), <X 1.1>, <X 1.2> или <X 1.3>.
- 27 PM 🕅 Play Speed
- Чем больше введенное значение, тем выше скорость воспроизведения.
  - В зависимости от типа файла настроенная скорость воспроизведения может отличаться от фактической скорости.

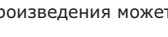

ПОЛСКАЗКА

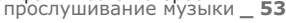

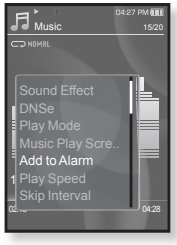

#### Установка интервала пропуска

Вы можете перемещаться по файлу с различными интервалами. Пропускайте сразу целый файл или несколько секунд.

- Нажмите [ ] во время прослушивания музыки.
  - Появится меню Music (Музыка).
- 2. Нажмите [∧ ∨], чтобы выбрать <Skip Interval> (Пропустить интервал), и нажмите [ ].
  - Появится меню <Skip interval> (Пропустить интервал).

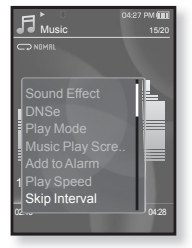

- Нажмите [∧ ∨], чтобы выбрать необходимый интервал пропуска, и нажмите [ ○].
  - Выберите <1 Song> (1 песня), <5sec> (5сек), <10sec> (10сек),<30sec> (30сек) или <1min> (1мин).

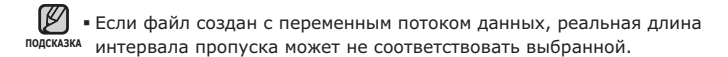

#### Чтобы установить закладку

Установив закладку можно легко найти нужное место позже.

- Нажмите [ ] в нужном месте во время прослушивания музыки.
  - Появится меню (Музыка).
- Нажмите [∧ ∨], чтобы выбрать раздел
  **Bookmark>** (Закладка) и нажмите [○].
  Появится меню <Bookmark> (Закладка).
- Наявится меню ~ рокпатк> (закладка).
  Наявится (~ ~], чтобы выбрать раздел <Add Bookmark> (Доб. Закладку) и
  - нажмите [ ].
  - Текущая точка воспроизведения / остановки воспроизведения будет добавлена в закладку.
  - На панели состояния воспроизведения появится символ [ | ].

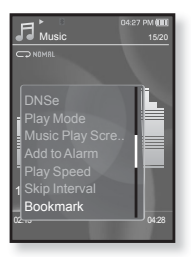

• Если закладка была установлена прежде, появится

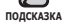

- запрос "Заменить закладку?". Если выбрать <Yes> (Да), предыдущая закладка будет удалена, потом будет добавлена новая закладка.
- На каждый музыкальный файл может быть установлена одна закладка. Всего можно установить максимум 50 закладок.

## Переход к (воспроизведение)/удаление закладки

- 1. Нажмите [ 🗐 во время прослушивания музыки.
  - Появится меню Music (Музыка).
- 2. Нажмите [∧ ∨], чтобы выбрать <Bookmark> (Закладка), и нажмите [◎].
  - Появится меню <Bookmark> (Закладка).
- Нажмите [∧ ∨], чтобы выбрать раздел <Go to Bookmark> (Перейти к закладке) или <Delete Bookmark> (Удалить закладку) и нажмите [○].
  - После выбора <Go to Bookamrk> (Перейти к закладке) плеер перейдет к выбранной закладке и начнет воспроизведение.
- Add Bookmark Go to Bookmark Delete Bookmark
- Нажатие <Delete Bookmark> (Удалить закладку) удалит выбранную закладку из музыкального файла.

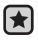

 Перед началом - Используйте только сертифицированные стереонаушники Bluetooth. Убедитесь, что стереонаушники Bluetooth зарегистрированы. Если наушники зарегистрированы, появляется сообщение <Connect to Stereo Headset>(Подключить к стереогарнитуре). Дополнительные сведения см. в разделе <использование стереонаушников Bluetooth>. См. стр. 94.

## Подключение стереонаушников Bluetooth

Вы можете подключить зарегистрированные наушники Bluetooth прямо во время воспроизведения музыки.

- Нажмите [ ] во время прослушивания музыки.
  Появится меню Music (Музыка).
- Нажмите [∧ ∨], чтобы выбрать <Connect to Stereo Headset> (Подкл.к гарн.), и нажмите [◎].
  - Если <Bluetooth Mode> (Режим Bluetooth) настроен на <Off> (Выкл), то это значение изменится на <On> (Вкл).
  - После успешной установки соединения на дисплее появится значок [ 49 ].
  - Можно прослушивать музыку при помощи наушников Bluetooth.

#### Отключение стереонаушников Bluetooth

- 1. Нажмите [ 🖃 ] во время прослушивания музыки.
  - Появится меню Music (Музыка).
- Нажмите [∧ ∨], чтобы выбрать <Disconnect Headset> (Откл. гарнитуру), и нажмите [○].
  - Наушники Bluetooth отключены.

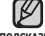

• Во время подключения плеера к

подсказка стереонаушникам Bluetooth выполнить выбор некоторых меню невозможно.

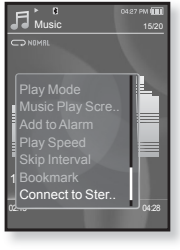

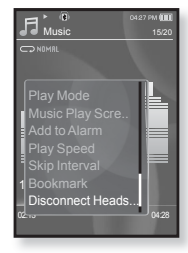

# просмотр видео

 Перед началом - Подключите наушники к плееру, включите плеер и проверьте состояние аккумуляторной батареи. Передайте видеофайл на плеер. См. стр. 34~36.

• Нажмите [ 🗢 ], чтобы перейти к предыдущему экрану. Нажмите и недолго подсказка удерживайте [ 🗢 ], чтобы перейти к экрану основного меню.

- Нажмите и недолго удерживайте [ 5], чтобы перейти к экрану основного меню.
- 2. Нажмите [ < > ], чтобы выбрать < Videos> (Видео), и нажмите Г 🔘 ].
  - Появится список видео.
- **3.**Нажмите [ ^ ~ ], чтобы выбрать видеофайл для воспроизведения, и нажмите [ ].
  - Выбранный видеофайл воспроизводится горизонтально.

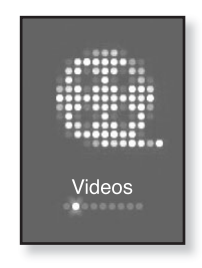

## ПАУЗА

- 1. Нажмите [ ] во время воспроизведения видеофайла.
  - Воспроизведение на плеере будет остановлено.
- Снова нажмите [ ].
  - Плеер продолжает воспроизведение с последнего места, на котором воспроизведение было приостановлено.

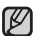

 При пересылке видео файла в плеер с использованием программы < Media</li> подсказка Studio>, перед пересылкой он автоматически конвертируется в формат SVI. Размер файла также автоматически изменяется.

## ПЕРЕХОД К ОПРЕДЕЛЕННОМУ КАДРУ

- Во время текущего просмотра нажмите и недолго удерживайте [ < > ].
  - Это позволит перемещаться назад или вперед в пределах текущего видеофайла.
- **2.**Достигнув необходимого момента, отпустите кнопку.
  - Видео файл начинает воспроизводиться с этого места.

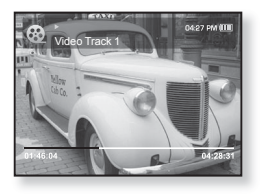

## ВОСПРОИЗВЕДЕНИЕ ПРЕДЫДУЩЕГО ВИДЕОФАЙЛА

Нажмите [ < ] в течение 3 секунд после начала воспроизведения текущего файла.

Дважды нажмите [ < ] в пределах 3 секунд с момента начала воспроизведения текущего файла.

• Начнется воспроизведение предыдущего видео.

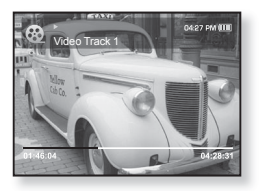

## ВОСПРОИЗВЕДЕНИЕ СЛЕДУЮЩЕГО ВИДЕОФАЙЛА

#### Нажмите [ > ].

• Начнется воспроизведение следующего видео.

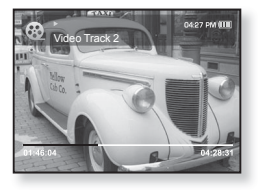

#### Чтобы установить закладку

Установите закладку, чтобы в любой момент вернуться к этой части текста.

- Во время воспроизведения видео нажмите значок [ □] на необходимом кадре.
  - Появится меню "Видео".
- Нажмите [∧ ∨], чтобы выбрать
  <Add Bookmark> (Доб. Закладку), и нажмите [○].
  - Текущая точка воспроизведения / остановки воспроизведения будет добавлена в закладку.

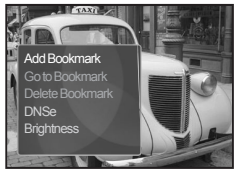

- На панели состояния воспроизведения появится символ [ | ].
- ПОДСКАЗКА
  - Если закладка была установлена прежде, появится запрос "Заменить закладку?". Если выбрать <Yes>(Да), предыдущая закладка будет
  - удалена, потом будет добавлена новая закладка.
  - На каждый видеофайл может быть установлена одна закладка.
    Всего можно установить максимум 50 закладок.

## Переход к (воспроизведение)/удаление закладки

- Нажмите [ ] во время воспроизведения видеофайла.
  - Появится меню "Видео".
- Нажмите [∧ ∨], чтобы выбрать раздел <Go to Bookmark> (Перейти к закладке) или <Delete Bookmark> (Удалить закладку) и нажмите [○].

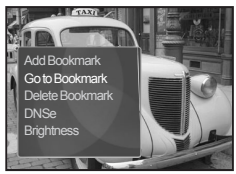

- После выбора <Go to Bookamrk> (Перейти к закладке) плеер перейдет к выбранной закладке и начнет воспроизведение.
- Нажатие <Delete Bookmark> (Удалить закладку) удалит выбранную закладку из видеофайла.
- Чтобы выйти из меню, нажмите [ 🗏 ].

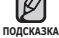

## ИСПОЛЬЗОВАНИЕ МЕНЮ ВИДЕО (Продолжение)

## Настройка инструмента Digital Natural Sound (DNSe)

Выберите правильное звучание для каждого видеожанра.

- 1. Нажмите [ 🖃 ] во время воспроизведения видеофайла.
  - Появится меню "Видео".
- 2. Нажмите [ ^ ~], чтобы выбрать <DNSe>, и нажмите [ ].
  - Появится меню <DNSe>.
- **3.** Нажмите [  $\land \lor$ ], чтобы выбрать необходимый DNSe, и нажмите [ ].

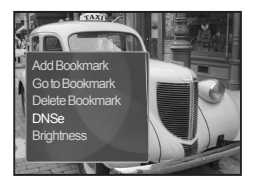

Выберите <Normal> (Обычное), <Drama> (Драма) или <Action> (Действие).

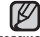

Что такое DNSe?

полсказка DNSe – это звуковой эффект, разработанный в корпорации Samsung для MP3-плееров. Это установит разные настройки звука для улучшения прослушивания конкретного типа музыки.

#### Настройка яркости

Вы можете настроить яркость дисплея.

- 1. Нажмите [ ] во время воспроизведения видеофайла.
  - Появится меню "Видео".
- **2.** Нажмите [  $\sim \sim$  ], чтобы выбрать <Brightness> (Яркость), и нажмите [ ].
  - Появится меню <Briahtness> (Яркость).
- **3.** Нажмите [ ^ \ ], чтобы выбрать необходимый уровень яркости, и нажмите [ 🔘 ].
  - Выберите <0~10>.

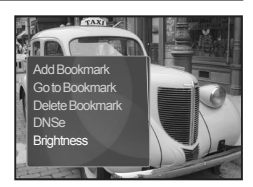

# просмотр изображений

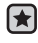

 Перед началом - Подключите наушники к плееру, включите плеер и проверьте состояние аккумуляторной батареи.

• Нажмите [ • ], чтобы перейти к предыдущему экрану. Нажмите и недолго подсказка удерживайте [ • ], чтобы перейти к экрану основного меню.

- Нажмите и недолго удерживайте (5), чтобы перейти к экрану основного меню.
- 2.Нажмите [< >], чтобы выбрать <**Pictures>** (Изображения), и нажмите [⊙].
  - Появляется окно предварительного просмотра изображений.
- 3.Нажмите [∧∨ < >], чтобы выбрать изображение, которое хотите просмотреть, и нажмите [◎].
  - Отображается выбранное изображение.
  - Нажмите ( ), чтобы перейти к окну предварительного просмотра.

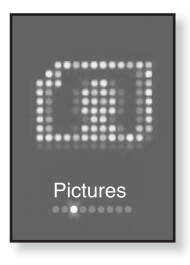

# Переход к предыдущему/следующему изображению

Во время текущего просмотра нажмите [ < > ].

• Отобразится предыдущее/следующее изображение.

| Ø        |
|----------|
| полскази |

• JPG-файлы, которые содержат неправильные данные про эскиз,

подсказка отображаются ка 🔳.

- Некоторые изображения могут отображаться медленно.
- Во время передачи изображения на плеер при помощи Media Studio < Media Studio> файл автоматически преобразовывается в формат JPG перед началом передачи. Размер файла также устанавливается автоматически.
- Для поиска изображений можно использовать <File Browser>(Файлы). 21.

## ИСПОЛЬЗОВАНИЕ МЕНЮ ИЗОБРАЖЕНИЯ

# Прослушивание музыки во время просмотра изображений

Во время просмотра изображений вы можете слушать песню, которая воспроизводилась последней.

- Нажмите [ ] во время просмотра изображения.
  - Появится меню "Изображения".
- Нажмите [∧ ∨], чтобы выбрать
  <Music> (Музыка), и нажмите [ ○].
  - Появится окно <Music> (Музыка).
- Нажмите [∧ ∨], чтобы выбрать необходимый режим, и нажмите [○].

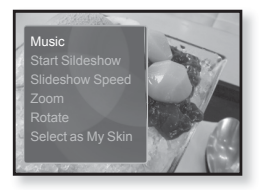

- <Off> (Выкл): во время просмотра изображения фоновая музыка не воспроизводится.
- <On> (Вкл): во время просмотра изображений вы можете слушать песню, которая воспроизводилась последней.

## Просмотр изображений в режиме слайд-шоу

#### Как... 1

- Нажмите [ ] во время просмотра изображения.
  - На экране появится [ 🗊 ], после чего плеер начнет слайд-шоу.

#### Как... 2

- В режиме предварительного просмотра изображения нажмите [ ].
  - Появится окно "Начать слайд-шоу".
- 2. Нажмите [ ].
  - На экране появится [ 🗊 ], после чего плеер начнет слайд-шоу.
- Чтобы выйти из меню, нажмите [ 🖃].

#### подсказка

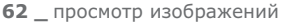

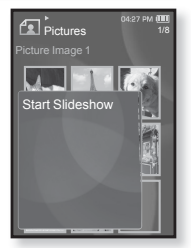

## ИСПОЛЬЗОВАНИЕ МЕНЮ ИЗОБРАЖЕНИЯ (Продолжение)

### Чтобы прекратить слайд-шоу

#### Как... 1

- 1. В режиме слайд-шоу нажмите [ ].
  - Слайд-шоу будет остановлено.

#### Как... 2

- 1. В режиме слайд-шоу нажмите [ 🗉 ].
  - Появится меню "Изображения".
- Нажмите [∧ ∨], чтобы выбрать <Stop Slideshow> (Остановить слайд-шоу), и нажмите [ ].
  - Слайд-шоу будет остановлено.

### Установка скорости режима слайд-шоу

- Нажмите [ ] во время просмотра изображения.
  - Появится меню "Изображения".
- 2. Нажмите [∧∨], чтобы выбрать <Slideshow Speed> (Скорость показа слайдов), и нажмите [ ]].
  - Появится окно <Slideshow Speed> (Скорость показа слайдов).

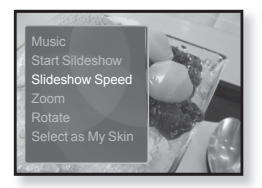

- 3. Нажмите [∧ ∨], чтобы выбрать необходимую скорость, и нажмите [ ].
  - Выберите <Fast> (Быстро), <Normal> (Обычное) или <Slow> (Медленно).

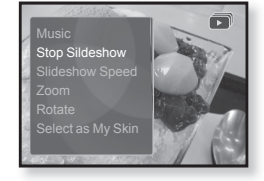

## ИСПОЛЬЗОВАНИЕ МЕНЮ ИЗОБРАЖЕНИЯ (Продолжение)

#### Увеличение изображения

Можно увеличить изображение.

- 1. Нажмите [ ] во время просмотра изображения.
  - Появится меню "Изображения".
- Нажмите [∧ ∨], чтобы выбрать
  <Zoom> (Увеличение), и нажмите [○].
  - Появится окно <Zoom> (Увеличение).
- Нажмите [ ∧ ∨], чтобы выбрать необходимый масштаб, и нажмите [ ○].

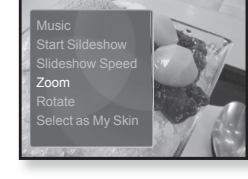

- Выберите <100%>, <200%> или <400%>.
- Нажмите [ ~ ~ < >], чтобы перейти к той части изображения, которую необходимо увеличить.

#### Отмена масштабирования

#### Как... 1

- Нажмите [ ] в режиме просмотра увеличенного изображения.
  - Будет выполнен обратный переход к начальному размеру.

#### Как... 2

- Нажмите [ □] в режиме просмотра увеличенного изображения.
  - Появится меню "Изображения".
- 2. Нажмите [∧ ∨], чтобы выбрать <Zoom> (Увеличение), и нажмите [ ◯].
  - Появится окно <Zoom> (Увеличение).
- ✓ 100% ✓ 200% ✓ 400%
- **3.** Нажмите [∧ ∨], чтобы выбрать **<100%>**, и нажмите [◎].
  - Будет выполнен обратный переход к начальному размеру.

Бодсказка

## ИСПОЛЬЗОВАНИЕ МЕНЮ ИЗОБРАЖЕНИЯ (Продолжение)

#### Повёртывание изображения

Для удобства вы можете вращать изображение.

- Нажмите [ ] во время просмотра изображения.
  - Появится меню "Изображения".
- Нажмите [ ^ ∨ ], чтобы выбрать <Rotate> (Повернуть), и нажмите [ ○].
  - Появится окно <Rotate> (Повернуть).
- Нажмите [∧ ∨], чтобы выбрать необходимый угол, и нажмите [○].

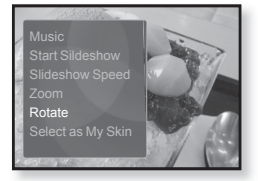

 Выберите <Left 90°> (Влево 90°), <Right 90°> (Вправо 90°) или <180°>.

#### Выбор изображения для фона

Вы можете установить необходимое изображение как фон для экрана.

- Выберите изображение, которое необходимо сделать фоновым, и нажмите значок [ ].
  - Появится меню "Изображения".
- 2. Нажмите [∧ ∨], чтобы выбрать <Select as My Skin> (Выбрать обложку), и нажмите [ ].
  - Появится окно подтверждения сохранения.

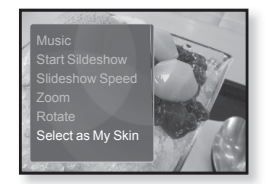

- 3. Нажмите [ < > ], чтобы выбрать <Yes> (Да), и нажмите [ ].
  - Выбранное изображение установиться как фоновое.
  - Установленное изображение будет отображено при выборе <Му Skin> (Обложка) из <Settings> (Настройки) → <Menu Style> (Стиль меню) → <Menu Design> (Вид меню).

# прослушивание FMрадиостанций

- ×
- Перед началом Подключите наушники к плееру, включите плеер и проверьте состояние аккумуляторной батареи.
- Нажмите [ ], чтобы перейти к предыдущему экрану. Нажмите и недолго подсказка
  удерживайте [ ], чтобы перейти к экрану основного меню.
  - Нажмите и недолго удерживайте [→], чтобы перейти к экрану основного меню.
  - 2.Нажмите [ < > ], чтобы выбрать <FM Radio> (FM-радио), и нажмите [ ○].
    - Начинается прием радиопередач в диапазоне FM.

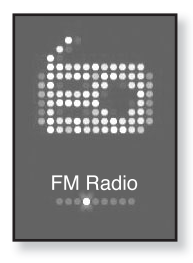

## ИСПОЛЬЗОВАНИЕ ВРЕМЕННОГО ВЫКЛЮЧЕНИЯ ЗВУКА

- 1. Нажмите [ ] во время прослушивания FM-радио.
  - Звук выключается.
- 2. Еще раз нажмите [ ], чтобы продолжить прослушивание.

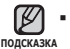

 Всегда подключайте наушники к плееру во время поиска или установки частот и прослушивания FM-радио при помощи динамиков или стереонаушников Bluetooth.

Провода наушников используются в качестве антенн для приема передач FM-радиостанций.

 В местах со слабым приемом радиосигнала плеер может не обнаружить FM-радиостанции.

## ПОИСК М-РАДИОСТАНЦИЙ

- В ручном режиме нажмите, недолго удерживайте и отпустите [ < > ].
  - Появится сообщение <Searching> (Поиск...).
  - Поиск закончится на ближайшей станции сразу, как только будет отпущена нажатая кнопка.

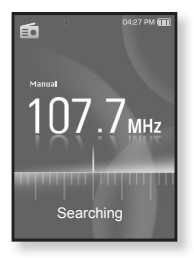

#### или

- В ручном режиме нажмите [ < > ], чтобы проходить через частоты одна за одной.
  - Перемещает к частотам при каждом нажатии значка.

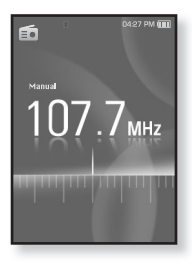

## ИСПОЛЬЗОВАНИЕ МЕНЮ FM-РАДИО

#### Перенлючение в режим предустановон

Выберите этот режим, если вы хотите иснать нужную радиостанцию, переходя от одной ранее сохраненной вами частоты FM-радиостанций н другой.

- 1. В ручном режиме нажмите [ 🖃].
  - Появится меню <FM Radio> (FM-радио).
- 2. Нажмите [∧ ∨], чтобы выбрать <Go to Preset Mode> (В режим предуст.), и нажмите [○].
  - Вы увидите на энране онно <PRESET> (ПРЕДУСТАНОВКИ).

подскажа. Если ни одна частота не была предустановленна, появится сообщение «No preset» (Нет предустановок) и плеер не перейдет в режим предустановки.

Если в меню <Settings> (Настройки) →
 <System> (Система) выбрано значение

<Default Set> (По умолчанию), любой предустановленный список будет потерян.

# Перенлючение в режим ручной настройни на радиостанции

Выберите этот режим, если вы хотите вручную иснать радиостанции в диапазон FM по одной радиостанции за раз.

- 1. В режиме предустановок нажмите [ 🗉 ].
  - Появится меню <FM Radio> (FM-радио).
- Нажмите [∧ ∨], чтобы выбрать <Go to Manual Mode> (В режим ручной настройки), и нажмите [○].
  - Вы увидите на энране онно <MANUAL> (ВРУЧНУЮ).

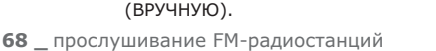

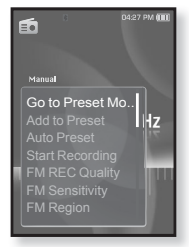

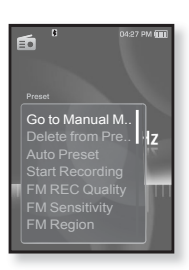

# Запоминание радиостанций в качестве предустановленных

В памяти МРЗ-плеера можно сохранить до 30 радиостанций, к которым можно возвращаться нажатием всего одной цифры. Выберите при помощи МРЗ-плеера только необходимые радиостанции в ручном режиме или найдите и сохраните все местные станции автоматически.

## Ручной – выбор только необходимых для сохранения радиостанций

- Нажмите значок [ < > ], чтобы в ручном режиме выбрать частоту для предустановки, и нажмите значок [ □].
  - Появится меню <FM Radio> (FM-радио).
- Нажмите [∧ ∨], чтобы выбрать <Add to Preset> (Запомнить частоту), и нажмите [○].
  - Выбранная частота будет добавлена в список предустановки.
- Чтобы выполнить предустановку других частот, выполните вышеуказанные действия 1-2.

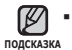

 Если эта частота уже выбрана, появится сообщение <This preset already exists> (Эта предустановка уже существует), а настройка будет отменена.

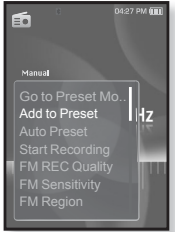

#### Запоминание радиостанций в качестве предустановленных (Продолжение)

#### Автоматический – автоматически сохраняет все принятые плеером станции

- **1.** В режиме FM-радио нажмите **Г** = **1**.
  - Появится меню <FM Radio> (FM-радио).
- **2.** Нажмите [ ∧ ∨], чтобы выбрать <**Auto** Preset> (Автонастройка), и нажмите [ ].
  - Появится окно подтверждения.
- **3.** Нажмите [ < > ], чтобы выбрать <**Yes**> (Да), и нажмите [ 🔘 ].
  - Появится сообщение <Auto Preset> (Автонастройка), и автоматически начнется настройка не более 30 частот.

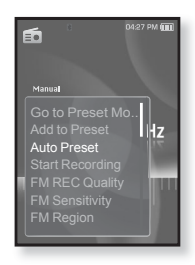

### Отмена поиска предустановленных станций

Если необходимо отменить автонастройку, во время выполнения процесса нажмите [ ].

• Поиск предустановленных станций будет прекращен, и в памяти останутся только станции, внесенные до его отмены.

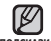

 Чтобы слушать на МРЗ-плере радиостанции в другом городе, вам подсказка может понадобиться повторить настройку предустановленных станций. Чтобы удалить предустановленные станции и записать в память плеера новые, повторите описанную процедуру.

## Прослушивание предустановленных радиостанций

В режиме предустановок нажмите [ < > ], чтобы просмотреть предустановленные станции.

• Вы можете прослушать сохраненную радиочастоту.

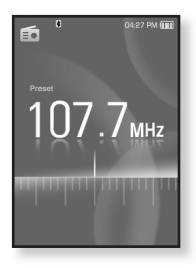

#### Удаление предустановленных радиостанций

Для удаления запомненных частот радиостанций во время прослушивания FM-радиопередач выполните указанные ниже операции.

- В режиме предустановок нажмите [<>>], чтобы найти ранее установленную частоту, которую необходимо удалить, и нажмите [□].
  - Появится меню <FM Radio> (FM-радио).
- 2. Нажмите [ ∧ ∨], чтобы выбрать <Delete from Preset> (Удалить из списка станций), и нажмите [ ○].
  - Выбранные частоты будут удалены.
- Для удаления других предустановленных частот выполните шаги 1 – 2, указанные выше.

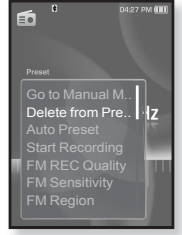

## Запись трансляций FM-радио

В любое время вы можете записать трансляцию FM-радио во время прослушивания радио.

- **1.** В режиме FM-радио нажмите [ < > ], чтобы выбрать частоту, трансляцию которой необходимо записать, и нажмите [ 🗉].
  - Появится меню <FM Radio> (FM-радио).
- 2. Нажмите [ ^ V], чтобы выбрать <Start Recording> (Начните запись), и нажмите [ ] ].
  - Появляется автоматически созданное имя файла и начинается запись.

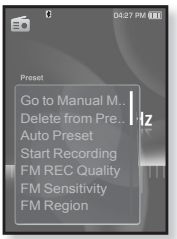

## Остановка записи

- **1.** Нажмите [ ] во время записи.
  - Отобразится сообщение с вопросом, желаете ли вы прослушать записанный файл.
- 2. Нажмите [ < > ], чтобы выбрать < Yes> (Да) или **<No**> (Нет), и нажмите́ **[** ].
  - При выборе <Yes> (Да) будет воспроизведен последний записанный файл.
  - При выборе <No> (Нет) записанный файл не будет воспроизведен.
  - Записанный файл сохранен в <File Browser>  $(Файлы) \rightarrow \langle \text{Recorded Files} \rangle$  (Записанные файлы) → <FM Radio> (FM-радио).

FM Radio 107.7мнг FM 001.mp3 00:01:14 28:00:49

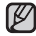

• Вы можете сохранить максимум 999 файлов подсказка записи трансляций FM-радио.

- Запись может длиться около 30 часов (скорость 128 кбит/с, объем) памяти 2 Гб)
- Имя файла записи будет установлено автоматически, например "FM ООО, mp3". Где "FM" означает запись с FM-радио, а "000" является номером файла записи.
## ИСПОЛЬЗОВАНИЕ МЕНЮ FM-РАДИО (Продолжение)

### Установка качества FM-записи

Можно установить качество записи для FM-радио.

- 1. В режиме FM-радио нажмите [ 🗉 ].
  - Появится меню <FM Radio> (FM-радио).
- Нажмите [∧ ∨], чтобы выбрать <FM REC Quality> (Качество записи FM), и нажмите [○].
  - Появится меню установки качества FM-записи.
- Нажмите [∧ ∨], чтобы выбрать нужный уровень качества и нажмите [○].
  - Выберите <Super High(192kbps)> (Очень выс.(192 кбит/с)), <High(160kbps)> (Высокое (160 кбит/с)) и <Normal(128kbps)> (Обычное (128 кбит/с)).
  - Чем выше число, тем лучше качество звука и тем больше получается размер записываемого файла.

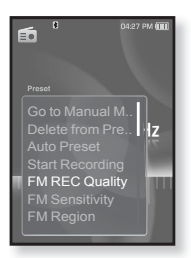

### Установка чувствительности FMрадиоприемника

полученное количество FM-радиостанций зависит от выбранной чувствительности.

- 1. В режиме FM-радио нажмите [ 🖃 ].
  - Появится меню <FM Radio> (FM-радио).
- Нажмите [∧ ∨], чтобы выбрать <FM Sensitivity> (FM чувств.), и нажмите [○].
  - Появится меню <FM Sensitivity> (FM чувств.).
- Нажмите [∧ ∨], чтобы выбрать уровень поиска, и нажмите [○].
  - Выберите <High> (Высокая), <Middle> (Средняя) или <Low> (Низкая).
  - При выборе <High> (Высокая) будет выполнен поиск наибольшего количества частот.
  - Чтобы выйти из меню, нажмите [ 🖃].

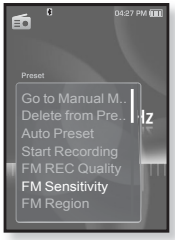

подсказка

## ИСПОЛЬЗОВАНИЕ МЕНЮ FM-РАДИО (Продолжение)

### Установка региона FM

Можно изменить настройки региона FM во время приготовления к путешествию за границу.

- **1.** В режиме FM-радио нажмите **Г** = **1**.
  - Появится меню <FM Radio> (FM-радио).
- 2. Нажмите [∧ ∨], чтобы выбрать <FM **Region>** (FM-регион), и нажмите [ ].
  - Появится меню <FM Region> (FM-регион).
- **3.** Нажмите [  $\wedge \vee$ ], чтобы выбрать свой регион для FM-радио, и нажмите [ ].
  - Выберите <Korea/US> (Корея/США), <Japan> (Япония) или < Other Countries> (Друг. страны).

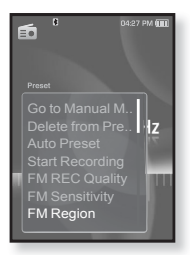

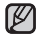

- Диапазоны частот по регионам
- подсказка Korea/US (Корея/США): Поиск радиостанций в диапазоне FM 87.5~108.0 МГц с шагом 100 кГц.
  - Јарап (Япония): Поиск радиостанций в диапазоне FM 76.0 МГц ~ 108.0 МГц с шагом 100 кГц.
  - Other Countries (Другие страны): Поиск радиостанций в диапазоне FM 87,50~108,00 МГц с шагом 50 кГц.
  - Регионы FM могут быть удалены или изменены, в зависимости от того, для продажи в каком регионе предназначен плеер.
  - Предустановленные радиочастоты будут удалены, если с помощью настройки <FM Region> (FM-регион) выбрать другой регион вещания.

## ИСПОЛЬЗОВАНИЕ МЕНЮ FM-РАДИО (Продолжение)

### Добавление сигналов будильника

Можно добавить FM-радио в список сигналов будильника, и он зазвучит во время следующей активации будильника. Сведения об установке будильника см. на с. 87.

- Выберите радиочастоту, чтобы добавить ее в список сигналов будильника, и нажмите значок [ ].
  - Появится меню <FM Radio> (FM-радио).
- Нажмите [^ ∨], чтобы выбрать <Add to Alarm> (Доб в Сигнал), и нажмите [ ○].
  - Установив в настройках сигнал будильника в положение <FM Radio> (FM-радио) можно прослушивать FM-радио.

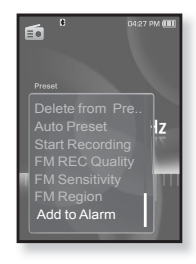

## использование потоков данных

При помощи Media Studio < Media Studio > можно для развлечения передавать на плеер блог-информацию и файлы, зарегистрированные на сайте RSS.

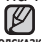

### Что такое RSS?

подсказка

RSS означает Rich Site Summary (исчерпывающая сводка сайта) или Really Simple Syndication (действительно простая синдикация). Это система передачи данных на основе технологии xml, которая используется для доставки пользователям информации с часто обновляемых веб-сайтов, например, новостей или блогов, более удобным и простым способом.

- Что такое "потоки данных"?
   Можно автоматически принимать обновленную информацию, не посещая каждый раз сайты новостей, блоги или UCC.
- $\bigstar$
- Перед началом необходимо установить инструмент Media Studio на ваш ПК. См. стр. 33.

## РЕГИСТРАЦИЯ КАНАЛА

Можно создать новый канал при помощи регистрации веб-сайтов или вебстраниц, поддерживающих стандарт RSS.

- Выберите <Subscribe> (Подключиться) в нижней части раздела <Datacasts> (Потоки данных) экрана программы <Media Studio>.
- 2.Введите адрес в окне <URL> (URLадрес) и нажмите <▶Next> (Далее).
  - После копирования веб-адреса и нажатия <Subscribe> (Подписаться) скопированный адрес автоматически отобразится в окне <URL> (URL-адрес).

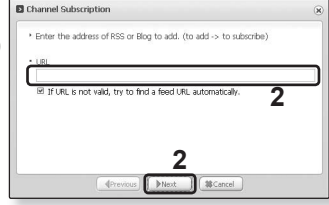

 Если веб-адрес поддерживает стандарт RSS, то появится окно подтверждения настроек.

### **3.**Нажмите **<OK>**.

- Необходимый канал зарегистрирован.
- Значок State отобразится в разделе Datacasts (Потоки данных) для зарегистрированного канала.

## СОЗДАНИЕ НОВОЙ ГРУППЫ КАНАЛОВ

Можно создать новую группу для распределения каналов по категориям.

- 1.Выберите <New Group> (Новая группа) в нижней части раздела < Datacasts> (Потоки данных) экрана программы < Media Studio>.
- Введите название группы и ее описание, а потом нажмите **<ОК**>.

| Group Creation                       |  |
|--------------------------------------|--|
| * Do you want to create a new group? |  |
| group name                           |  |
| • description                        |  |
| 2                                    |  |
| ( If Cancel States and Cancel        |  |

### ПЕРЕДАЧА ПОТОКОВ ДАННЫХ С MEDIA STUDIO <MEDIA STUDIO>

• Перед началом - подключите плеер к ПК. На вашем ПК необходимо установить Media Studio. См. стр. 33.

- Media Studio> запускается автоматически при подключении плеера к ПК.
  - Если программа не запускается автоматически, дважды нажмите ярлык 🔎 <Media Studio> на рабочем столе.
- 2.Выберите <Datacasts> (Потоки данных) в верхней части экрана программы < Media Studio>.
  - Отобразится список каналов групповых потоков данных.
- 3. Нажмите необходимую группу каналов.
- 4. Нажмите необходимый канал.
- 5. Выберите сообщение для передачи.
- 6. Нажмите значок 🛋

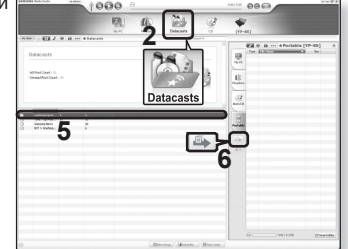

- Сообщение выбранного канала будет передано на плеер в меню <File Browser> (Файлы) → <Datacasts> (Потоки данных).
- Нажмите 🗈 в верхней части окна <Media Studio> для перехода к предыдущему экрану.
- подсказка В разделе <Datacasts> (Потоки данных) экрана программы <Media Studio>, если сообщение содержит вложение, его можно загрузить для проигрывателя. Однако вкладки могут и не загрузится в зависимости от политики соответствующего веб-сайта.

#### 78 \_ использование потоков данных

## просмотр потоков данных

Можно просмотреть сообщения каналов, добавленные в раздел **<Datacasts>** (Потоки данных).

• Перед началом - Передавайте сообщения необходимого канала на плеер с помощью Media Studio < Media Studio >. См. стр. 77.

Измите [ → ], чтобы перейти к предыдущему экрану. Нажмите и недолго
 подоказка удерживайте [ → ], чтобы перейти к экрану основного меню.

- Нажмите и недолго удерживайте [ → ], чтобы перейти к экрану основного меню.
- 2.Нажмите [ <> ], чтобы выбрать <Datacasts> (Потоки данных), и нажмите [ ]].
  - Появится список потоков данных.

\*

- Нажмите [∧ ∨], чтобы выбрать необходимую группу каналов, и нажмите [○].
  - Название используется такое же, как и для канала, добавленного в раздел <Datacasts> (Потоки данных) на экране программы <Media Studio>.
- Нажмите [∧ ∨], чтобы выбрать нужное сообщение, и нажмите [○].
  - Появится список файлов.
- значок 🗐 : основной текст переданного сообщения
- значок 😰 : файл изображения
- значок 🎜 : музыкальный файл
- значок 🛞 : видеофайл
- 5.Нажмите [∧ ∨], чтобы выбрать нужный файл, и нажмите [⊙].
  - Начнется воспроизведение выбранного файла.

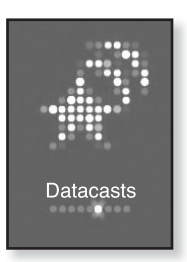

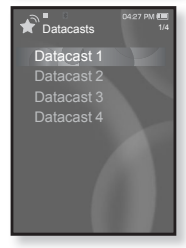

# использование лучшего пакета

Технология "Лучший пакет" позволяет пользоваться различными функциями, такими как чтение текста, запись голоса, игры, настройка будильника и т.д.

## ЧТЕНИЕ ТЕКСТА

Независимо от того, роман ли это, рукопись нового произведения или научный документ, mp3-плеер позволяет прочитать все эти тексты... во время прослушивания музыки!

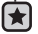

• Перед началом - Включите плеер и проверьте уровень заряда батареи. Передача текстовых файлов на плеер при помощи <Media Studio>. См. стр. 34. Установите необходимый язык текста в меню <Settings> (Настройки) → <Language> (Язык) → <Contents> (Содержание). См. стр. 27.

🕨 Нажмите [ 🗢 ], чтобы перейти к предыдущему экрану. Нажмите и недолго

подсказка удерживайте [ 🗢 ], чтобы перейти к экрану основного меню.

- Нажмите и недолго удерживайте [ → ], чтобы перейти к экрану основного меню.
- 2.Нажмите [ < > ], чтобы выбрать <Prime Pack> (Лучший пакет), и нажмите [ ◎].
  - Появится список < Prime Pack> (Лучший пакет).
- 3.Нажмите [^ ∨], чтобы выбрать <Text> (Текст), и нажмите [ ].
  - Появится список текстовых файлов.
- Нажмите [∧ ∨], чтобы выбрать необходимый текстовый файл, и нажмите [○].
  - Вы увидите текст на экране.

## Переход к предыдущей/следующей странице

Нажмите [ < >].

- Нажмите и недолго удерживайте [ < > ], чтобы перейти к предыдущей/ следующей странице.
- Для поиска текстовых файлов вы также можете использовать <File ка Browser> (Файлы). См. стр. 21.
  - Ваш mp3-плеер поддерживает формат файла ТХТ в текстовом режиме.

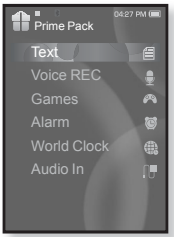

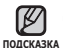

## ИСПОЛЬЗОВАНИЕ МЕНЮ ТЕКСТ

### Прослушивание музыки во время просмотра текста

Во время просмотра текста вы можете слушать песню, которая воспроизводилась последней.

- 1. Нажмите [ 🗉 ] во время просмотра текста.
  - Появится меню <Text> (Текст).
- Нажмите [∧ ∨], чтобы выбрать < Music> (Музыка), и нажмите [○].
  - Появится меню <Music> (Музыка).
- Нажмите [∧ ∨], чтобы выбрать необходимый режим, и нажмите [○].

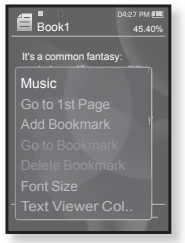

- <Off> (Выкл): во время просмотра текста фоновая музыка не воспроизводится.
- <On> (Вкл): во время просмотра текста вы можете слушать песню, которая воспроизводилась последней.

## Переход к первой странице

Используйте эту функцию, если вам необходимо просмотреть текст с первой страницы.

- 1. Нажмите [ 🖃 ] во время просмотра текста.
  - Появится меню <Text> (Текст).
- Нажмите [^..., утобы выбрать <Go to 1st Page> (Перейти к стр. 1), и нажмите [\_\_].
  - Отобразится окно подтверждения перемещения к первой странице.
- Нажмите [ < > ], чтобы выбрать <Yes> (Да), и нажмите [ ○].
  - Выполнится перемещение к первой странице.
- Чтобы выйти из меню, нажмите [ 🖃].

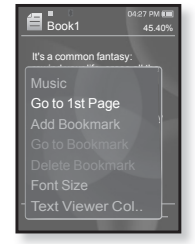

ПОЛСКАЗКА

## ИСПОЛЬЗОВАНИЕ МЕНЮ ТЕКСТ (Продолжение)

### Чтобы установить закладку

Установите закладку, чтобы в любой момент вернуться к этой части текста.

- Нажмите [ ] на нужной странице во время просмотра текста.
  - Появится меню <Text> (Текст).
- Нажмите [∧ ∨], чтобы выбрать <Add Bookmark> (Добавить закладку), и нажмите [○].
  - Текущий текстовый экран добавляется в закладки, и в верхнем левом углу появляется символ[𝒴].

ПОДСКАЗКА

- Если закладка была установлена прежде, появится запрос "Заменить закладку?". Если
- выбрать <Yes> (Да), предыдущая закладка будет удалена, потом будет добавлена новая закладка.

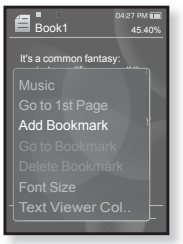

 На каждый текстовый файл может быть установлена одна закладка. Всего можно установить максимум 50 закладок.

## Чтобы перейти к закладке/удалить закладку

- 1. Нажмите [ 🗉 ] во время просмотра текста.
  - Появится меню <Text> (Текст).
- Нажмите [∧ ∨], чтобы выбрать <Go to Bookmark> (Перейти к закладке) или
   >Delete bookmark> (Удалить закладку), и нажмите [○].
  - При выборе пункта <Go to Bookmark> (Перейти к закладке) происходит переход к выбранной закладке, а при выборе пункта <Delete Bookmark> (Удалить закладку) выбранная закладка удаляется из текстового файла.

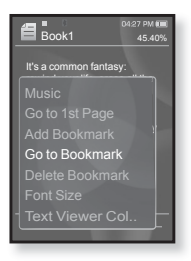

## ИСПОЛЬЗОВАНИЕ МЕНЮ ТЕКСТ (Продолжение)

### Изменение размера шрифта

Вы можете изменять размер шрифта текста.

- 1. Нажмите [ 🖃 ] во время просмотра текста.
  - Появится меню <Text> (Текст).
- Нажмите [∧ ∨], чтобы выбрать <Font Size> (Размер шрифта), и нажмите [○].
  - Появится меню <Font Size> (Размер шрифта).
- Нажмите [<>], чтобы выбрать нужный размер шрифта, и нажмите [
  ].
  - Выберите <Small> (Маленький), <Medium> (Средний) или <Large> (Большой).

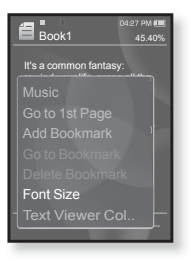

### Чтобы установить цвет экрана для просмотра текста

Выберите необходимый цвет отображения текста.

- 1. Нажмите [ 🗉 ] во время просмотра текста.
  - Появится меню <Text> (Текст).
- 2. Нажмите [∧ ∨], чтобы выбрать <Text Viewer Color> (Цвет текста), и нажмите [ ].
  - Появится окно меню <Text Viewer Color> (Цвет текста).
- Нажмите [ < > ], чтобы выбрать необходимый цвет просмотра текста, и нажмите [ ].

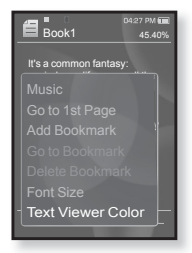

Выберите в диапазоне от <Туре 1> (Тип 1) до <Туре 6> (Тип 6).

Можно создавать запись с микрофона.

### Выполнение записей голоса

- 1. Нажмите и недолго удерживайте [ 👈 ], чтобы перейти к экрану основного меню.
- Нажмите [<>], чтобы выбрать <Prime Pack> (Лучший пакет), и нажмите []. Появится список < Prime Pack> (Лучший пакет).
- 3. Нажмите [ ^ V ], чтобы выбрать < Voice RÉC> (Запись голоса), и нажмите [ ].
  - Отобразится название файла и окно записи.
- **4.** Нажмите [ ].
  - Запись начинается после отображения имени файла сохранения.
    - Запись может длиться около 30 часов (скорость
  - 128 кбит/с, объем памяти 2 Гб)

подсказка 128 КОИТ/С, ООВЕМ Памяти 2 (3) Вы можете сохранить максимум 999 файлов записей голоса.

- Имя файла записи будет установлено автоматически, например, "VCE\_000.mp3". "VCE" обозначает, что файл является записью с микрофона, а "000" является номером файла записи.
- Запись с микрофона имеет более низкое качество, когда батарея разряжена.
- Не располагайте микрофон слишком близко или далеко от губ. поскольку это может ухудшить качество записи.
- Звук во время записи можно прослушивать только при помощи наушников.

### Остановка записи голоса

- 1. Нажмите [ ] во время записи.
  - Отобразится сообщение с вопросом, желаете ли вы прослушать записанный файл.
- Нажмите [ < > ], чтобы выбрать <Yes> (Да) или **<No>** (Нет), и нажмите [ 🔘 ].
  - Нажатие <Yes> (Да) начнет воспроизведение только что записанного файла.
  - Нажатие <No> (нет) запретит воспроизведение только что записанного файла.
  - Записанный файл сохраняется в папке <File Browser> (Файлы) → <Recorded Files> (Записанные файлы) → <Voice> (Микрофон).

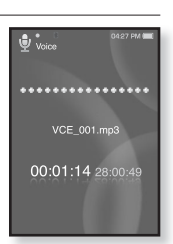

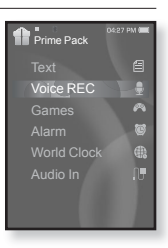

## ИСПОЛЬЗОВАНИЕ МЕНЮ ЗАПИСИ ГОЛОСА

### Установка качества записи с микрофона

Можно выбрать качество записи с микрофона.

- 1. Нажмите [ 🗉 ] в окне записи.
  - Появится меню <Recording voice> (Запись с микрофона).
- Нажмите [∧ ∨], чтобы выбрать <Voice REC Quality> (Качество записи голоса), и нажмите [○].
  - Появится меню установки качества записи с микрофона.
- Нажмите [∧ ∨], чтобы выбрать нужный уровень качества и нажмите [◎].
  - Выберите <Super High(128kbps)> (Очень выс.(128 кбит/с)), <High(96kbps)> (Высокое (96 кбит/с)) и <Normal(128kbps)> (Обычное (64 кбит/с)).
  - Чем выше число, тем лучше качество звука и тем больше получается размер записываемого файла.

### Прослушивание записанных файлов

Можно прослушать заранее записанный файл.

- 1. Нажмите [ 🗉 ] в окне записи.
  - Появится меню <Recording voice> (Запись с микрофона).
- 2. Нажмите [∧ ∨], чтобы выбрать < Recorded Files> (Записанные файлы), и нажмите [○].
  - Появится список <Recorded files> (Записанные файлы).
- Нажмите [∧ ∨], чтобы выбрать нужный записанный файл, и нажмите [○].
  - Начнется воспроизведение записанного файла.

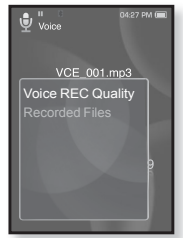

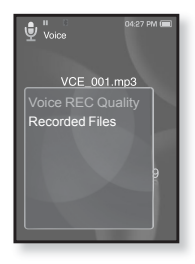

## РАЗВЛЕЧЕНИЕ ВИДЕОИГРАМИ

Ваш mp3-плеер выпускается с уже установленными увлекательными играми!

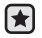

- Перед началом Подключите наушники к плееру, включите плеер и проверьте состояние аккумуляторной батареи.
- 🔹 Нажмите [ 🗢 ], чтобы перейти к предыдущему экрану. Нажмите и недолго
- подсказка удерживайте [ 🗢 ], чтобы перейти к экрану основного меню.
  - Нажмите и недолго удерживайте [ 5], чтобы перейти к экрану основного меню.
  - 2.Нажмите [<>>], чтобы выбрать <Prime Pack> (Лучший пакет), и нажмите [③].
    - Появится список < Prime Pack> (Лучший пакет).
  - 3.Нажмите [ ^ ∨], чтобы выбрать <Games> (Игры), и нажмите [ ].
    - Появится список игр.
  - 4.Нажмите [∧ ∨], чтобы выбрать нужную игру, и нажмите [○].

## Бейсбол

Попытайтесь обыграть одного из самых лучших подающих бейсбольной лиги в этой версии любимого развлечения в Америке.

Нажмите [ ^ ~ < < >], чтобы выбрать меню или функцию.

Нажмите [ ], чтобы подать или ударить мяч.

### Доставка пиццы

Попробуйте доставить пиццу вовремя, преодолевая многочисленные преграды на своем пути.

Нажмите [ ], чтобы подпрыгнуть.

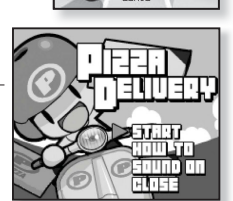

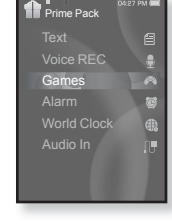

#### 86 использование лучшего пакета

## РАЗВЛЕЧЕНИЕ ВИДЕОИГРАМИ (Продолжение)

## Honeybee (Пчелка)

Это игра-головломка, в которой для получения очков необходимо подобрать одинаковое положение более 3 блоков.

Используйте [ ~ ~ < >] для выбора меню или изменения направления блоков.

Нажмите [ ] для выбора или отмены.

### Jungmumun

Эта игра требует мгновенной реакции. Вашей задачей является

перемещение камня в направлении стрелки, отмеченной на камне.

Используйте [ ^ ~ ~ < > ] для перемещения камня.

### Король еды

Это интеллектуальная игра, в которой требуется создать как можно больше еды, изменяя порядок трех блоков для совпадения трех направлений по высоте, длине и диагонали.

Используйте [ < >] для перемещения блока. Используйте [ ...] для изменения положения блока. Используйте [ ~] для того, чтобы опустить блок.

- Игры добавляются и изменяются без предупреждения.
- подсказка Дополнительные сведения об управлении см. в разделе "Помощь".

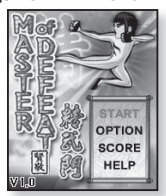

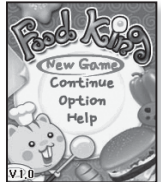

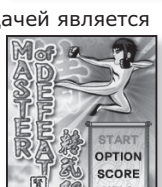

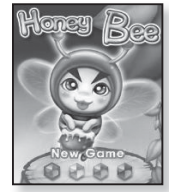

## УСТАНОВКА БУДИЛЬНИКА

Плеер имеет встроенный будильник, который активируется в установленное время.

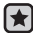

• Перед началом - Установите текущие дату и время. См. с. 28.

- Нажмите и недолго удерживайте [ → ], чтобы перейти к экрану основного меню.
- Нажмите [< >], чтобы выбрать <Prime Pack> (Лучший пакет), и нажмите [ ]].
  - Появится список < Prime Pack> (Лучший пакет).
- Нажмите [∧ ∨], чтобы выбрать <Alarm> (Будильник), и нажмите [ ○].
- Нажмите [∧ ∨], чтобы выбрать <New Alarm> (Новый будильник), и нажмите [○].
  - Появится окно новых настроек будильника.
- Нажмите [ ~ ~], чтобы выбрать частоту повторения сигнала будильника и нажмите [ >].
  - Выберите <Once> (Один раз), <Everyday> (Ежеднев),
     <Mon~Fri> (Пон~Пят), <Mon~Sat> (Пон~Суб),
     <Sat~Sun > (Суб~Вос) или <Off> (Выкл).
- Нажмите [ ~ ~], чтобы установить час, и нажмите [ > ].
- Нажмите [<, ~], чтобы установить минуты, и нажмите [>].
- 8. Нажмите [...,], чтобы выбрать <AM> или <PM>, и нажмите [...].

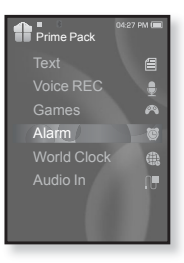

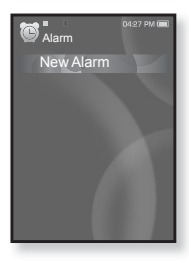

## УСТАНОВКА БУДИЛЬНИКА (Продолжение)

- Нажмите [∧ ∨], чтобы выбрать сигнал будильника и нажмите [ >].
  - Выберите в диапазоне от <Alarm Sound 1> (Звук Сигнал 1) до <Alarm Sound 3> (Звук Сигнал 3) или добавленный музыкальный файл, либо FM-радио.
- 10.Нажмите [∧ ∨], чтобы установить интервал, и нажмите [ ]].
  - Выберите <Interval: Off> (интервал: выкл), <Interval: 3min> (интервал: 3мин), Interval: 5min> (интервал: 5мин) или Interval: 10min> (интервал: 10мин).

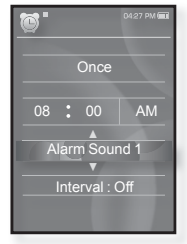

• Появится окно подтверждения сохранения.

**11.**Нажмите [ < > ], чтобы выбрать **<Yes>** (Да) и нажмите [ ].

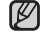

- Можно настроить до 7 сигналов.
- подсказка В установленное время плеер подает сигнал будильника. Для прекращения звучания сигнала нажмите [ → ]. Когда появится окно подтверждения, нажмите [ ↓ > ], чтобы выбрать <Yes> (Да), и нажмите [ ]. Вы вернетесь в главное меню.

## УСТАНОВКА БУДИЛЬНИКА (Продолжение)

### Редактирование настроек будильника

- Нажмите [∧ ∨], чтобы в списке сигналов выбрать настройки будильника, которые необходимо изменить, и нажмите [ ]].
  - Появится окно "Настройки будильника".
- Используйте [∧ ∨ < >] и [ ○] для установки нужных настроек.

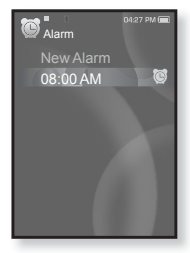

### Удаление настроек будильника

- Нажмите [ ∧ ∨ ], чтобы в списке сигналов выбрать настройки будильника, которые необходимо удалить, и нажмите [ □].
  - Появится меню удаления.
- 2. Нажмите [ ].
  - Появится окно подтверждения удаления.
- Нажмите [ < > ], чтобы выбрать <Yes> (Да), и нажмите [ ○].
  - Выбранные настройки будильника удаляются.

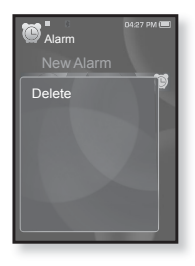

▲ Если к плееру подключен USB-кабель, функция будильника не работает.

## просмотр мирового времени

Можно определить местоположение и дату/время самых важных городов мира, основываясь на данных о соответствующих часовых поясах.

- $\bigstar$
- Перед началом Установите текущие дату и время. См. с. 28.
   Установите необходимый часовой пояс в меню <Settings> (Настройки) →
   <Time> (Время) → <Time Zone> (Час. пояс).
- Нажмите и недолго удерживайте ( ), чтобы перейти к экрану основного меню.
- 2.Нажмите [< >], чтобы выбрать <**Prime Pack>** (Лучший пакет), и нажмите [ ].
  - Появится список < Prime Pack> (Лучший пакет).
- 3.Нажмите [∧ ∨], чтобы выбрать <World Clock> (Мировое время), и нажмите [ ].
  - Появится экран "Мировое время".
- **4.**Нажмите значок [ < > ], чтобы выбрать необходимый часовой пояс.

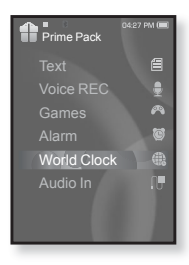

Можно определить местное время этого часового пояса. ('/' обозначает стандартный часовой пояс этого региона)

Cape Verde / London, Lisbon / Rome, Paris, Berlin, Stockholm, Madrid, Frankfurt/ Athens, Helsinki, Cairo, Ankara / Moscow, Riyadh / Abu Dhabi, Muscat / Tashkent, Ashgabat /

Alma Ata, Kathmandu / Bangkok, Jakarta, Rangoon / Hongkong, Beijing, Manila, Singapore / Seoul, Tokyo, Pyongyang / Guam, Sydney, Brisbane / Okhotsk / Wellingtons, Oakland, Fiji / Samoa, Midway / Honolulu, Hawaii, Tahiti / Alyeska / Los Angeles, San Francisco, Vancouver, Seattle / Denver, Phoenix, Salt Lake City / Chicago, Dallas, Houston, Mexico City / New York, Miami, Washington DC, Montreal, Atlanta / Caracas, LA Paz, Santiago / Buenos Aires, Brasilia, Sao Paulo / The middle Atlantic

## ИСПОЛЬЗОВАНИЕ ДИНАМИКОВ ДЛЯ ПРОСЛУШИВАНИЯ МУЗЫКИ С ВНЕШНЕГО УСТРОЙСТВА

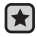

• Перед началом - Выдвиньте панель динамиков.

- Нажмите и недолго удерживайте [ → ], чтобы перейти к экрану основного меню.
- Нажмите [ < > ], чтобы выбрать <Prime Pack> (Лучший пакет), и нажмите [ ○].
  - Появится список < Prime Pack> (Лучший пакет).
- 3.Нажмите [ ^ ∨ ], чтобы выбрать <Audio In> (Аудиовход), и нажмите [ ]].
- Соедините гнездо для наушников 3.5Ф внешнего устройства с USB-разъемом плеера при помощи кабеля звукового входа.
  - На экране появится окно подтверждения подключения.
- Нажмите кнопку воспроизведения на внешнем устройстве для проигрывания музыки при помощи динамиков YP-S5.

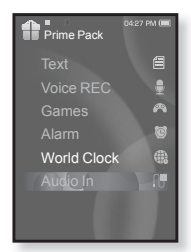

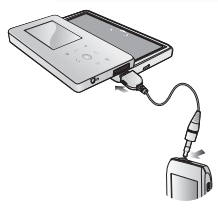

### Отключение внешнего устройства

- Нажмите [ 5].
  - Появится сообщение о выходе из режима воспроизведения звука с внешнего устройства.
- 2. Нажмите [ < > ], чтобы выбрать <Yes> (Да), и нажмите [ ].
  - Режим воспроизведения звука с внешнего устройства будет выключен.
- 3. Отключите плеер от внешнего устройства.

• Уровень звука может меняться в зависимости от подключенного внешнего подкажа устройства.

# Использование Bluetooth

При помощи беспроводной технологии Bluetooth можно подключить плеер к другим устройствам Bluetooth для обмена данными, общения, оставляющего руки свободными, или прослушивания музыки при помощи стереонаушников Bluetooth.

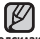

• Нажмите [ 🗢 ], чтобы перейти к предыдущему экрану. Нажмите и недолго подсказка удерживайте [ 🗢 ], чтобы перейти к экрану основного меню.

## **4TO TAKOE BLUETOOTH**

Bluetooth - это техническая спецификация для беспроводных персональных сетей (PAN). Технология Bluetooth позволяет устанавливать соединение и обмениваться данными с такими устройствами, как мобильные телефоны, портативные и настольные компьютеры, принтеры, цифровые фотокамеры, видеоигровые приставки с помощью надежного и не требующего лицензирования радиоканала небольшого радиуса действия.

- В зависимости от условий использования устройство Bluetooth может стать причиной помех или неправильного функционирования других устройств:
  - Например, физическое наложение сигналов во время удерживания плеера в руке, в то время как на вас одеты стереонаушники, или когда вы держите в одной руке плеер, а в другой – мобильный телефон.
  - Когда часть тела контактирует с системой приема/передачи плеера или стереонаушниками.
  - Из-за вариаций качества соединения вследствие ослабления сигнала несущими стенами, стенками, разделяющиМи помещения, в углах помещения.
  - Вследствие электромагнитных помех от оборудования, работающего в том же диапазоне частот - медицинского оборудования, микроволновых печей или беспроводных локальных сетей.
- Во время установления соединения Bluetooth с плеером расстояние должно быть минимальным.
- Чем больше расстояние между плеером и стереонаушниками, тем хуже качество звука. Если расстояние превышает предельно допустимое, соединение прерывается.

## ЧТО ТАКОЕ BLUETOOTH (Продолжение)

- Не рекомендуется использовать режимы просмотра текста и изображений во время прослушивания музыки при помощи стереонаушников или гарнитуры (мобильного телефона), а также передавать файлы, так как это может привести к ухудшению работы плеера и качества соединения Bluetooth.
- В зависимости от модели стереонаушников файлы с частотой меньше 32 кГц не воспроизводятся.
- В областях плохого приема сигнала, таких как лифт или тоннель метро, соединение Bluetooth может работать недостаточно эффективно.
- Максимальное расстояние, на котором работает радиосвязь между плеером и устройством Bluetooth, составляет 10 м. Связь разорвется автоматически, если это расстояние будет превышено. Даже на таком расстянии качество звука может ухудшатья из-за таких преград как стены или двери.

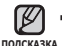

Если Bluetooth не используется, выключите данную функцию, выбрав для
 A cBluetooth Mode> (режим Bluetooth) настройку <Off> (выкл). Если для
 <Bluetooth Mode> выбрана настройка <On> (вкл), батарея разряжается быстрее.

 Эффективность функций Bluetooth максимально оптимизирована в продуктах корпорации Samsung. При использовании продуктов третьих сторон функции Bluetooth могут не работать надлежащим образом.

## ИСПОЛЬЗОВАНИЕ СТЕРЕОНАУШНИКОВ BLUETOOTH

Стереонаушники Bluetooth позволяют наслаждаться музыкой с высококачественным стереозвуком без проводов!

 Перед началом - Если плеер уже подключен к мобильному телефону или внешнему устройству по протоколу Bluetooth, сначала разорвите это соединение. Убедитесь, что подключаемое устройство Bluetooth готово для создания

пары. (См. документацию устройства)

## Регистрация стереонаушников Bluetooth

(регистрировать наушники необходимо всего один раз)

- Нажмите и недолго удерживайте [ → ], чтобы перейти к экрану основного меню.
- Нажмите [<>], чтобы выбрать
   <Bluetooth>, и нажмите [
  - <Bluetooth Mode> (Режим Bluetooth) настраивается на <On> (Вкл).
  - Высвечивается значок 🚯.
- 3. Подготовьте гарнитуру для создания пары.
  - Информацию о приготовлении наушников к работе в режиме соединения см. в руководстве пользователя наушников.
- Нажмите [∧ ∨], чтобы выбрать <Stereo Headset> (Стереонаушники), и нажмите [○].
  - Поиск любых стереонаушников Bluetooth плеер начинает автоматически.
- Нажмите [∧ √] для выбора имени наушников, которые необходимо зарегистрировать, и нажмите [○].
  - Появится окно введения пароля, если паролем для наушников не является значение 0000. Пароль для наушников см. в руководстве пользователя.
  - Регистрация гарнитуры завершена.

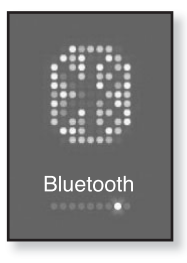

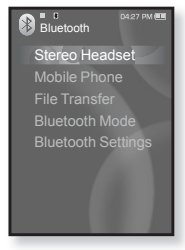

### ИСПОЛЬЗОВАНИЕ СТЕРЕОНАУШНИКОВ BLUETOOTH (Продолжение)

## Регистрация стереонаушников Bluetooth (Продолжение)

• Функцию Bluetooth можно использовать только во время подсказка прослушивания музыки или FM-радио. Она не поддерживается во время просмотра видео или развлечения играми.

- Значок Bluetooth
  - 🚯 : Режим Bluetooth выключен
  - 🐵 : Подключена гарнитура
  - 🚯 : Режим передачи файлов
- Чтобы выключить функцию Bluetooth, настройте режим в меню <Bluetooth>  $\rightarrow$  <Bluetooth Mode> (Режим Bluetooth)  $\rightarrow$  <Off> (Выкл).
- Наушники, совместимые с Bluetooth

| Компания    | Модель      | Компания | Модель |
|-------------|-------------|----------|--------|
| i.TECH      | Blueband    | SAMSUNG  | SBH100 |
| Plantronics | PULSAR 590A | Jabra    | BT620s |
| MOTOROLA    | HT820       |          |        |

 Используйте только стереофоническую гарнитуру, сертифицированную на соответствие стандарту Bluetooth. Монофоническая гарнитура не поддерживается.

- 🚯 : Режим Bluetooth включен
- 13 : Подключен мобильный телефон

### ИСПОЛЬЗОВАНИЕ СТЕРЕОНАУШНИКОВ BLUETOOTH (Продолжение)

### Подключение зарегистрированных стереонаушников Bluetooth

- Нажмите [∧ ∨] для выбора меню <Stereo Headset> (Стереонаушники) на экране Bluetooth и нажмите [○].
- Нажмите [∧ ∨], чтобы выбрать стереонаушники, которые необходимо подсоединить, и нажмите [ ).
  - Если подсоединение выполнено успешно, на экране появится значок ().

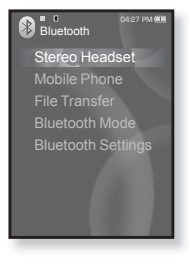

- 3. Воспроизведите выбранный файл.
  - Вы можете слушать музыку с использованием стереофонической гарнитуры.

• Если вы не можете найти желаемую гарнитуру для соединения,

 Если вы выключите и через секунду вновь включите плеер или гарнитуру, связь через Bluetooth прерывается. Если вы хотите продолжить прослушивание музыки с использованием стереофонической гарнитуры, повторите приведенные выше инсТрукции.

## ИСПОЛЬЗОВАНИЕ МОБИЛЬНОГО ТЕЛЕФОНА С ФУНКЦИЕЙ BLUETOOTH

Можно делать и принимать звонки при помощи плеера, подключив его к Bluetooth мобильного телефона. Плеер будет выполнять функцию гарнитуры.

- Перед началом Выключите соединение Bluetooth, если плеер Убедитесь, что мобильный телефон, поддерживающий функцию Bluetooth, с которым необходимо установить

соединение, готов к подключению. (см. руководство пользователя мобильного телефона) Установите значение <Discoverable> (Поддающийся обнаружению) в меню <Bluetooth Settings> (Настройки Bluetooth) L

<Discover option> (Режим обнаружения). См. с. 109.

### Регистрация мобильного телефона с функцией Bluetooth

(регистрировать наушники необходимо всего один раз)

- Нажмите и недолго ∨держивайте [ → ]. чтобы перейти к экрану основного меню.
- **2.** Нажмите [ < > ], чтобы выбрать <Bluetooth>, и нажмите [ ] 1.
  - <Bluetooth Mode> (Режим Bluetooth) настраивается на <On> (Вкл).
- 3. Найдите имя YP-S5 в меню мобильного телефона.
  - Если плеер YP-S5 был переименован, найдите его новое имя.
- В некоторых мобильных телефонах устройство поиска и функции беседы (осуществления/принятия звонков) подсказка могут не работать надлежащим образом.

- После нажатия кнопки на мобильном телефоне, а также принятии или отключении звонка во время подключения плеера к мобильному телефону при помощи Bluetooth, можно услышать шум, исходящий из плеера.
- Рекомендуется использовать английский язык для создания имени устройства для мобильного телефона.
- Мобильные телефоны, поддерживающие подключение при помощи Bluetooth

| Компания | Модель                                                                                |
|----------|---------------------------------------------------------------------------------------|
| SAMSUNG  | SGH-D500, SGH-D600, SGH-D820, SGH-D900,<br>SPH-V6900, SPH-V7400, SPH-V8900, SPH-V9000 |
| NOKIA    | N73                                                                                   |
| MOTOROLA | MOTORIZR Z3                                                                           |
|          |                                                                                       |

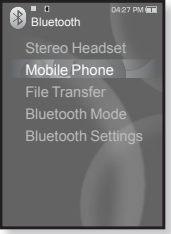

## Регистрация мобильного телефона с функцией Bluetooth (Продолжение)

- После того как на экране мобильного телефона откроется окно ввода пароля, введите пароль.
- Когда появится запрос <Pair?> (Соединить?), нажмите [<>] для выбора <Yes> (Да) и нажмите [<>].
  - Откроется окно ввода PIN-кода (пароля).
- Используйте [∧ ∨< >] и [○] для введения пароля мобильного телефона для подключения к плееру.

| Enter PIN code  |    |    |
|-----------------|----|----|
| 1               | 2  | 3  |
| 4               | 5  | 6  |
| 7               | 8  | 9  |
| +               | 0/ | ОК |
| <b>≣</b> :1↔A↔a |    |    |

- Убедитесь, что пароль соответствует тому, который был введен во время шага 4, указанного выше.
- Используйте [ ∧ ∨ < > ], чтобы перейти к значку <OK>, и нажмите [ ]].
  - Регистрация мобильного телефона завершена.

 Символы пароля могут быть другими в зависимости от мобильного телефона. (См. документацию мобильного телефона)

### Подключение к зарегистрированному мобильному телефону с функцией Bluetooth

- 1. Нажмите [ ~ ~] для выбора меню < Mobile Phone> (Мобильный телефон) на экране Bluetooth и нажмите [ ].
- **2.** Нажмите [∧ ∨], чтобы выбрать **<Connect** to Phone> (Подключить к телефону), и нажмите Г 🔘 ].
  - Откроется окно ввода телефонного номера.
- **3.** Нажмите [  $\wedge \vee$ ] для выбора мобильного телефона, который необходимо подключить, и нажмите [ ].
  - Если подсоединение выполнено успешно, на экране появится значок 🕮.

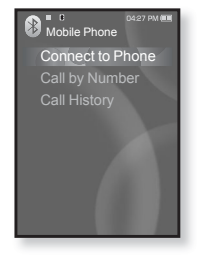

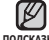

 Если подключаемое устрйство найти не удается, сначала подсказка зарегистрируйте его в плеере.

 Если выключить и снова включить плеер, соединение с мобиьным телефоном может быть разорвано. В случае разрыва соединения восстановите его, выполнив действия, описанные выше.

### Телефонный звонок с помощью плеера

- 1. Нажмите [ ∧ ∨] для выбора меню < Mobile Phone> (Мобильный телефон) на экране Bluetooth и нажмите [ ○].
- Нажмите [∧ ∨], чтобы выбрать <Call by Number> (Вып. вызов набором), и нажмите [○].
  - Откроется окно ввода телефонного номера.
- 3. Используйте [∧ ∨< >] и [ ○] для введения номера другого человека.
- 4. Используйте [ ∧ √ < > ], чтобы перейти к < < >, и нажмите [ ○].
  - Вы звоните по выбранному номеру.

# Переключение на мобильный телефон во время беседы при помощи плеера (YP-S5)

Во время беседы при помощи плеера нажмите [< >] для выбора < -> на экране дисплея и нажмите [ ].

 Теперь можно продолжить разговор уже с мобильного телефона.

#### Переключение на плеер во время беседы при помощи мобильного телефона (YP-S5)

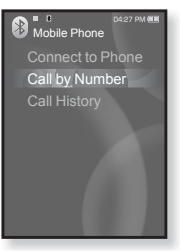

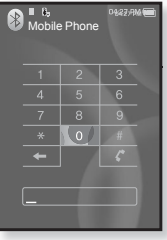

Во время беседы при помощи мобильного телефона нажмите [<>>] для выбора < 😢 > на экране дисплея и нажмите [○].

• Теперь можно продолжить разговор уже с помощью устройства hands-free.

### Регулировка громкости

Во время беседы при помощи гарнитуры, нажмите [  $\wedge \vee$  ] для настройки уровня громкости.

• Можно установить уровень громкости в диапазоне от 0 до 30.

### Телефонный звонок по номеру из списка

- Нажмите [∧ ∨] для выбора меню < Mobile Phone> (Мобильный телефон) на экране Bluetooth и нажмите [○].
- - Появится список телефонных номеров.
- Нажмите [∧ ∨] для выбора нужного номера и нажмите [○].
  - Вы звоните по выбранному номеру.

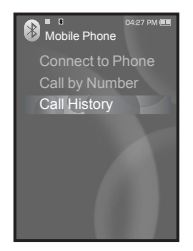

### Удаление телефонного номера из списка

- В списке In <Call History> (Журнал вызовов), нажмите [∧ ∨] для выбора телефонного номера, который необходимо удалить, и нажмите [□].
- 2. Нажмите [∧ ∨ ], чтобы выбрать <**Delete**> (Удалить), и нажмите [ ].
  - Если необходимо удалить все номера из списка телефонных номеров, выберите <Delete All> (удалить все).
  - Откроется окно подтверждения выбора.
- **3.** Нажмите [ < > ], чтобы выбрать **<Yes>** (Да), и нажмите [ ].
  - Выбранный номер будет удален.

### Ответ на телефонный звонок

- При поступлении входящего звонка появляется запрос <Connect?> (Соединиться?).
- 2. Нажмите [ < > ], чтобы выбрать <Yes> (Да), и нажмите [ ].
  - После этого можно начать разговор.

### Прекращение телефонного разгора

Нажмите [ < > ] для выбора < <> > на экране дисплея во время беседы и нажмите [ ].

• Разговор будет закончен.

## ПЕРЕДАЧА ФАЙЛОВ НА/С УСТРОЙСТВА С ФУНКЦИЕЙ BLUETOOTH

Можно передавать музыкальные, графические и видеофайлы с устройства, поддерживающего функцию Bluetooth, (например, MP3плеера, мобильного телефона, и т.д.) на плеер и наоборот.

Геред началом - Если плеер уже подключен к гарнитуре или мобильному телефону по протоколу Bluetooth, сначала разорвите это соединение. Убедитесь, что устройство, поддерживающее функцию Bluetooth, с которым необходимо установить соединение, готово к подключению. (См. документацию устройства) Проверьте, поддерживает ли устройство Bluetooth передачу файлов. (См. документацию устройства) Установите значение 
Установите значение 
Iscoverable> (Поддающийся обнаружению) в меню 
Bluetooth Settings> (Настройки Bluetooth) → 
Search All> (Искать все) в меню 
Bluetooth Settings> (Настройки Bluetooth) → 
Search All> (Искать все) в меню 
Bluetooth Settings> (Настройки Bluetooth) → 
Search All> (Искать все) в меню 
Bluetooth Settings> (Настройки Bluetooth) →

## Регистрация внешнего устройства

(регистрировать наушники необходимо всего один раз)

- Нажмите и недолго удерживайте [ → ], чтобы перейти к экрану основного меню.
- Нажмите [<>], чтобы выбрать
   Bluetooth>, и нажмите [
  - <Bluetooth Mode> (Режим Bluetooth) настраивается на <On> (Вкл).
  - Высвечивается значок 🚯.
- 3. Приготовьте внешнее устройство к началу подключения.
  - Дополнительные сведения о подготовке внешнего устройства к подключению см. в руководстве пользователя устройства.
  - Для модели YP-S5 установите значение <Server Mode> (Режим сервера). См. с. 107.
- Нажмите [∧ ∨], чтобы выбрать <File Transfer> (Передача файла), и нажмите [○].
- Нажмите [∧ ∨], чтобы выбрать <Connect to Device> (Подключение к устройству), и нажмите [○].
  - Устройство, которое необходимо зарегистрировать, появится в списке.

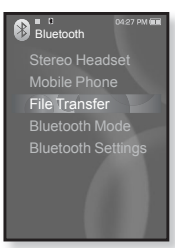

### Регистрация внешнего устройства (продолжение)

- Нажмите [∧ ∨] для выбора устройства, которое необходимо зарегистрировать, и нажмите [○].
  - Откроется окно ввода PIN-кода (пароля).
- Используйте [ ~ ~ < > ] и [ ] для введения пароля устройства для подключения к плееру.
- О введении пароля см. документацию устройства.
   8. Используйте [ ~ · · · · ], чтобы перейти к
- Используйте [ ~ · · · · > ], чтобы перейти к значку <OK>, и нажмите [ ].
- Когда на внешнем устройстве появится запрос <Pair?> (Соединить?), нажмите [<>] для выбора <Yes> (Да) и нажмите [<>].
- После того как на экране внешнего устройства откроется окно ввода пароля, введите пароль.
  - Убедитесь, что пароль соответствует тому, который был введен во время шага 7, указанного выше.
  - После создания пары на дисплее плеера появится список файпов внешнего устройства.
     Сведения о передаче файлов с внешнего устройства на плеер см. шаг 4 на с. 105.

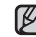

 Цифры пароля могут отличатся в зависимости от внешнего устройства. (см. руководство

- подсказка пользователя устройства)
  - Некоторые функции могут не работать надлежащим образом, если для передачи файлов используется какое-либо другое устройство с функцией Bluetooth, кроме YP-S5.

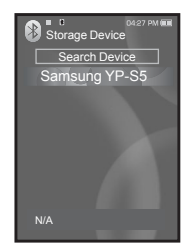

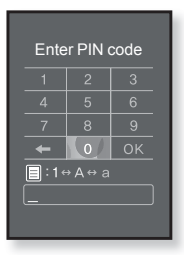

• Мобильные телефоны, поддерживающие подключение при помощи Bluetooth

| Компания | Модель                                                                    |
|----------|---------------------------------------------------------------------------|
| SAMSUNG  | SGH-D500, SGH-D600, SGH-D820, SGH-D900<br>SPH-V6900, SPH-V7400, SPH-V9000 |
| NOKIA    | N73                                                                       |
| MOTOROLA | MOTORIZR Z3                                                               |
|          |                                                                           |

### Как передать файл с внешнего устройства на плеер

- Перед началом Если плеер уже подключен к гарнитуре или мобильному телефону по протоколу Bluetooth, сначала разорвите это соединение. См. стр. 103. Убедитесь, что устройство, поддерживающее функцию Bluetooth, с которым необходимо установить соединение, готово к подключению. (См. документацию устройства) Для модели YP-S5 установите значение <Server Mode> (Режим сервера). См. с. 107.
- Нажмите [ ∧ ∨] для выбора меню <File Transfer> (Передача файла) на экране Bluetooth и нажмите [ ○].
- Нажмите [ ∧ ∨ ], чтобы выбрать <Connect to Device> (Подключение к устройству), и нажмите [ ○].
- Нажмите [ ∧ √] для выбора внешнего устройства, с которым необходимо установить соединение, и нажмите [ ).
  - После окончания процесса подключения появится значок 33 и список папок внешнего устройства.
- Нажмите [ ∧ ∨] для выбора нужной папки и нажмите [ ○].
- Нажмите [ ∧ √] для выбора нужного файла и нажмите [ ○].
  - Выбранные файлы с внешнего устройства будут переданы на плеер.
  - Переданные на плеер файлы сохраняются в папке <File Browser> (Файлы) → <Received Files> (Полученные файлы).
    - После завершения передачи файла нажмите [ > ] для выхода из режима передачи файлов. См. с. 107.
- подсказка Подключение может быть прервано после выключения и повторного включения плеера или внешнего устройства. Если подключение прервано, следуйте вышеуказанным шагам для его восстановления.
  - Файлы, защищенные DRM (цифровым управлением правами), которые приобретаются за плату, на данном плеере воспроизводить невозможно.
  - Отображение внешнего устройства может отличаться в зависимости от подключенного устройства.

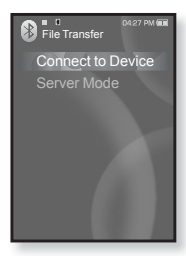

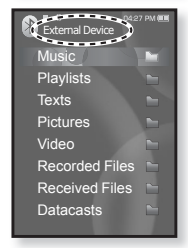

Пример: отображение значка <External Device> (Внешнее устройство)

### Как передать файл с плеере на внешнее устройство.

- •Перед началом Если плеер уже подключен к гарнитуре или мобильному телефону по протоколу Bluetooth, сначала разорвите это соединение. См. стр. 103. Убедитесь, что устройство, поддерживающее функцию Bluetooth, с которым необходимо установить соединение, готово к подключению. (См. документацию установить соединении, готово к подключению. (См. документацию устройства) Для модели YP-S5 установите значение <Server Mode> (Режим сервера). См. с. 107.
- Нажмите [ ∧ ∨] для выбора меню <File Transfer> (Передача файла) на экране Bluetooth и нажмите [ ○].
- Нажмите [ ^ ∨ ], чтобы выбрать <Connect to Device> (Подключение к устройству), и нажмите [ ○].
- Нажмите [∧ √] для выбора внешнего устройства, с которым необходимо установить соединение, и нажмите [○].
  - После установки соединения появится соответствующий значок и будет показан список
     файлов внешнего устройства.
- Нажмите [ □], чтобы выбрать <Go to My Device> (Перейти к моему устройству), и нажмите [ ○].
  - Появится экран <File Browser> (Файлы) плеера.
  - После каждого нажатия кнопки [ ] плеер переключает дисплей между режимами <Go to My Device> (Перейти к моему устройству) и <Go to Connected Device> (Перейти к подключенному устройству).
- Используйте [ ∧ ∨] и [ ○] для выбора нужного файла и нажмите [ ○].
  - О введении пароля см. документацию устройства.
  - После завершения передачи файла нажмите [ 👈 ]
- для выхода из режима передачи файлов. См. с. 107. подсказка Файлы, защищенные DRM (цифровым

 чайлы, защищенные БКМ (цифровым управлением правами), которые приобретаются за плату, на данном плеере воспроизводить невозможно.

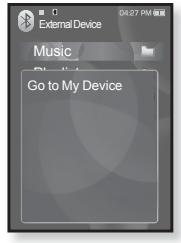

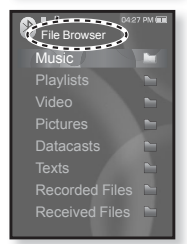

Пример: экран <File Browser> (Файлы) плеера

### Как отменить передачу файла

- 1. Нажмите [ ] во время передачи.
  - Передача файла будет прекращена.

## Как выйти из режима передачи файлов

- Нажмите и недолго удерживайте кнопку [ → ] на экране списка файлов.
  - После каждого нажатия кнопки [ > ] плеер будет возвращаться к предыдущему экрану, пока не появится окно завершения передачи файлов.
- 2. Нажмите [ < > ], чтобы выбрать <Yes> (Да), и нажмите [ ].
  - Произошел выход из режима передачи файлов.

### Как передать файл с плеера на Режим сервера

Если необходимо передать файл с плеера на внешнее устройство, то сначала это устройство нужно подготовить к подключению.

- Нажмите [∧ ∨] для выбора меню <File Transfer> (Передача файла) на экране Bluetooth и нажмите [○].
- 2. Нажмите [∧ ∨], чтобы выбрать <Server Mode> (Режим сервера), и нажмите [◎].
  - Плеер переключается в режим сервера.
  - Теперь можно передать файл с плеера на внешнее устройство.

• Для выхода из режима сервера нажмите [ 👈 ].

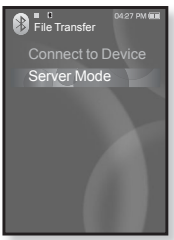

## ИСПОЛЬЗОВАНИЕ МЕНЮ BLUETOOTH

### Отключение устройства Bluetooth

- **1.** Нажмите [ 🗐 в экране Bluetooth.
  - Появится экран <Bluetooth>.
- Нажмите [∧ ∨], чтобы выбрать
   **CDisconnect**> (Отключить), и нажмите [○].
  - Появится окно подтверждения отключения.
- Нажмите [ < > ], чтобы выбрать <Yes> (Да), и нажмите [ ○].
  - Подсоединенное в данный момент устройство будет отсоединено.

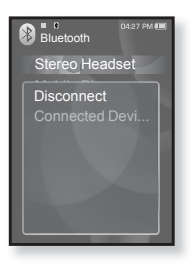

### Проверка соединения устройства Bluetooth

- 1. Нажмите [ 🗉 ] в экране Bluetooth.
  - Появится экран <Bluetooth>.
- Нажмите [∧ ∨], чтобы выбрать <Connected Device> (Подкл. уст-во), и нажмите [...].
  - Вы можете просмотреть информацию о подключенном устройстве.

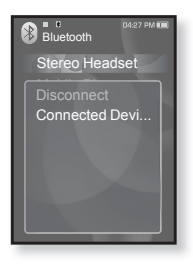

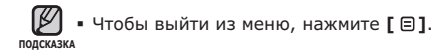
## НАСТРОЙКИ BLUETOOTH

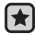

• Перед началом - В меню <Bluetooth Mode> (Режим Bluetooth) выберите пункт <On> (Вкл).

- Нажмите и недолго удерживайте [ > ], чтобы перейти к экрану основного меню.
- Нажмите [ <> ], чтобы выбрать <Bluetooth>, и нажмите [ ○].
- Нажмите [∧ ∨], чтобы выбрать <Bluetooth Settings> (Настройки Bluetooth), и нажмите [○].
  - Появится меню настроек Bluetooth.
- Используйте [∧ √] и [○] для выбора нужных настроек.

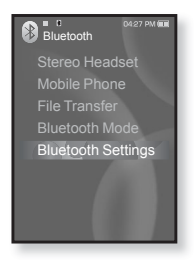

### Настройка параметров Bluetooth

- Discover Option (Режим обнаружения): Можно настроить устройство с функцией Bluetooth для обнаружения этого плеера. Значение <Discoverable> (Поддающийся обнаружению) настраивает его на режим обнаружения, а <Non-Discoverable> (Неподдающийся обнаружению) выключает функцию обнаружения.
- Search options (параметры поиска): укажите параметры поиска устройств Bluetooth. <Search All> (искать все)-поиск всех устройств, включая гарнитуры и мобильные телефоны; <Search By Service> (Поиск по услуге)-поск только отменного устройства.
- Search Timeout (Время ожидания поиска): выберите время (в секундах), в течение которого будет осуществляться поиск новых устройств. Доступны следующие варианты: <10sec> (10cek), <20sec> (20cek), <30sec> (30cek), <45sec> (45sec) и <60sec> (60cek). После установки времени, поиск нового устройства проводится на протяжении установленного периода времени.
- Delete Device (Удалить устройство): для удаления зарегистрированного в плеере устройства. См. стр. 110. Выберите <Delete All> (Удалить все), чтобы удалить все зарегистрированные устройства.
- My Device Info (Информация о моем устройстве): для проверки имени и адреса вашего плеера.

## НАСТРОЙКИ BLUETOOTH (Продолжение)

## Удаление устройства Bluetooth

- Нажмите [∧ ∨], чтобы выбрать <Delete Device> (Удалить устройство), и нажмите [○].
  - Появится список зарегистрированных устройств.
- Нажмите [∧ ∨], чтобы выбрать устройство, которое необходимо удалить, и нажмите [○].
  - Если необходимо удалить все зарегистрированные устройства, выберите <Delete All> (Удалить все).
- Нажмите [ >> ], чтобы выбрать <Yes> (Да), и нажмите [ ].
  - Выбранное устройство будет удалено.

## Переименование устройства Bluetooth

- Нажмите [∧ ∨], чтобы выбрать <My Device Info> (Информация о моем устройстве), и нажмите [○].
- 2. Нажмите [ 🗐 ].
- Нажмите [ ∧ √], чтобы выбрать < Edit Device Name> (Изменить имя устройства), и нажмите [ ○].
  - Появляется окно Edit Device Name.
- Используйте [∧ ∨ ≤ >] и [○], чтобы переименовать устройство.
  - [日]: Режим ввода переключается с цифр на набор заглавными или строчными буквами на английском языке.
  - [ 🔄 ] : удаление одного символа за раз.
  - [ 🔤 ]: Подтвердите сделанные вами изменения.
  - Например, чтобы ввести "YPS5"
    - Перейдите к соответствующему значку символа и нажмите его.
    - [□] (один раз) → WXY (3 раза) → PRS (один раз) → PRS
    - (3 раза) → [ 🗐 ] (дважды) → 🚺 (один раз)

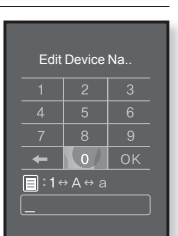

| 110 | Использование | Bluetooth |
|-----|---------------|-----------|
|-----|---------------|-----------|

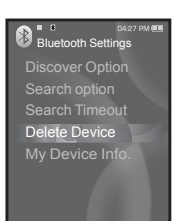

# основные неисправности и их устранение

В случае возникновения проблем с МРЗ-плеером ознакомьтесь с информацией, изложенной в данном списке. Если это не помогло, обратитесь в ближайший центр обслуживания корпорации Samsung.

| Проблема                                     | УСТРАНЕНИЕ                                                                                                    |
|----------------------------------------------|----------------------------------------------------------------------------------------------------|
| Плеер не<br>включается.                      | <ul> <li>Плеер не будет включаться, если батарея<br/>питания полностью разряжена. Зарядите<br/>батарею и снова включите питание.</li> <li>Нажмите в отверстие Reset(Сброс).</li> </ul>                                                                                                    |
| Кнопки плеера не<br>работают.                | <ul> <li>Проверьте, не сдвинут ли переключатель<br/><ul> <li>(Блокировка) в направлении,<br/>указанном стрелкой.</li> </ul> </li> <li>Проверьте правильную ли кнопку вы<br/>нажали, затем нажмите кнопку опять.</li> <li>Нажмите в отверстие Reset(Сброс).</li> </ul>                                                                                                    |
| На экране<br>дисплея не видна<br>информация. | <ul> <li>Информация на экране может быть<br/>не видна, если на него падает прямой<br/>солнечный свет.</li> <li>Если в меню <settings>(Настройки)</settings></li> <li>→ <time>(Время) выбрана настройка</time></li> <li><display off="">(Выключение дисплея),<br/>дисплей будет отключаться.</display></li> <li>Нажмите любую кнопку для того, чтобы<br/>проверить, что он включен.</li> </ul> |

| Проблема                                                                         | УСТРАНЕНИЕ                                                                                                    |
|----------------------------------------------------------------------------------|----------------------------------------------------------------------------------------------------|
| Плеер все время<br>выключается.                                                  | <ul> <li>Проверьте состояние батареи.</li> <li>Плеер автоматически выключается, когда<br/>батарея питания полностью разряжена. Зарядите<br/>батарею питания.</li> <li>Если в меню <settings>(Настройки) →<br/><system>(Система) выбрать значение <auto<br>Power Off&gt;(Автовыключение), питание<br/>отключится, когда плеер перейдет к режиму<br/>паузы. Включите плеер.</auto<br></system></settings></li> </ul> |
| Ресурс<br>аккумуляторной<br>батареи отличается<br>от указанного в<br>инструкции. | <ul> <li>Ресурс батареи определяется выбранным<br/>режимом прослушивания и настройками дисплея.</li> <li>Ресурс батареи уменьшается, если плеер<br/>в течение длительного времени находился<br/>при слишком низких или слишком высоких<br/>температурах.</li> </ul>                                                                                                    |
| Сбои в работе<br>программы Media Studio                                          | <ul> <li>Убедитесь, что ваш ПК соответствует системным<br/>требованиям.</li> </ul>                                                                                                    |
| Плеер не<br>подключается к ПК.                                                   | <ul> <li>Проверьте правильность подключения кабеля<br/>USB и попробуйте еще раз.</li> <li>Щелкните по кнопке <start>(Пуск) на рабочем<br/>столе для выполнения обновления Windows.<br/>После выбора важных обновлений и пакетов<br/>обновлений Service Pack выполните обновление.<br/>Перезагрузите ПК и попробуйте подключить<br/>плеер еще раз.</start></li> </ul>                                               |
| Очень низкая<br>скорость передачи<br>файлов.                                     | <ul> <li>Если Вы отформатировали плеер под Windows<br/>2000 передача файлов может быть низкой.<br/>Отформатируйте плеер при помощи компьютера<br/>под руководством Windows XP или Vista.</li> <li>Когда на ПК запущено несколько программ,<br/>включая <media studio="">, скорость передачи<br/>файлов может уменьшиться. Закройте ненужные<br/>программы и повторите передачу файлов.</media></li> </ul>          |

| Проблема                                                                       | УСТРАНЕНИЕ                                                                                                    |
|--------------------------------------------------------------------------------|----------------------------------------------------------------------------------------------------|
| Воспроизведение не<br>начинается после<br>выбора файла.                        | <ul> <li>Проверьте, записаны ли файлы поддерживаемого<br/>формата в память.</li> <li>Проверьте, не поврежден ли музыкальный файл.</li> <li>Проверьте, достаточно ли оставшегося заряда<br/>аккумуляторной батареи.</li> </ul>                                                                                                    |
| Не удается передать<br>файл.                                                   | <ul> <li>Проверьте прочность подключения кабеля USB.<br/>При необходимости подключите заново.</li> <li>Проверьте, не заполнена ли память плеера.</li> <li>Нажмите в отверстие Reset(Сброс).</li> </ul>                                                                                                    |
| Пропали файлы или<br>данные.                                                   | <ul> <li>Проверьте, возможно, во время передачи файла<br/>или данных кабель USB был отключен. В этом<br/>случае может произойти серьезное повреждение<br/>не только файлов/данных, но также и самого<br/>плеера. Вы должны быть очень осторожны, так<br/>как компания Samsung не несет ответственности<br/>за утерю данных.</li> </ul> |
| В режиме воспроизведения<br>неправильно показывается<br>время воспроизведения. | <ul> <li>Вы прослушиваете файл с переменным<br/>битрейтом (VBR).</li> </ul>                                                                                                    |
| Неправильное<br>отображение имени<br>файла.                                    | <ul> <li>Перейдите в раздел <settings><br/>(Настройки) → <language> (Язык) →</language></settings></li> <li><contents> (Содержание) в экране<br/>главного меню и обновите библиотеку<br/>вручную. См. с. 27.</contents></li> </ul>                                                                                                    |
| Плеер горячий.                                                                 | <ul> <li>Во время перезарядки аккумуляторной батареи<br/>может выделяться тепло. Это не влияет на срок<br/>службы плеера или его функции.</li> </ul>                                                                                                    |
| Во время просмотра<br>видео появляется<br>сообщение.                           | <ul> <li>Попробуйте заново загрузить видеоклип при<br/>помощи Media Studio.</li> </ul>                                                                                                    |

| Проблема                                      | УСТРАНЕНИЕ                                                                                                    |
|-----------------------------------------------|----------------------------------------------------------------------------------------------------|
|                                               | <ul> <li>Проверьте, поддерживает ли гарнитура протокол<br/>Bluetooth. Монофоническая гарнитура hands-free<br/>не поддерживается.</li> <li>Подключение Bluetooth может прекратиться,<br/>если выключить и включить плеер или<br/>стереонаушники. В этом случае попробуйте<br/>подключиться заново.</li> </ul>                                                                                                    |
|                                               | <ul> <li>Если вы хотите поговорить по мобильому<br/>телефону, проверьте, было ли разорвано<br/>соединение Bluetooth между плеером и<br/>гарнтурой.</li> </ul>                                                                                                    |
| Не удается установить<br>соединение Bluetooth | <ul> <li>Если вы хотите говорить при помощи<br/>мобильного телефона, убедитесь,<br/>что плеер настроен на режим</li> <li><discoverable> (Поддающийся<br/>обнаружению) в меню <bluetooth< li=""> <li>Settings&gt; (Настройки Bluetooth)</li> <li>→ <discover option=""> (Режим<br/>обнаружения).</discover></li> <li>Если выбран пункт <non-discoverable><br/>(Неподдающийся обнаружению), будет<br/>невозможно найти плеер в мобильном<br/>телефоне.</non-discoverable></li> </bluetooth<></discoverable></li></ul> |

# приложение

## ДЕРЕВО МЕНЮ

На диаграмме представлена общая структура меню и функций МРЗплеера.

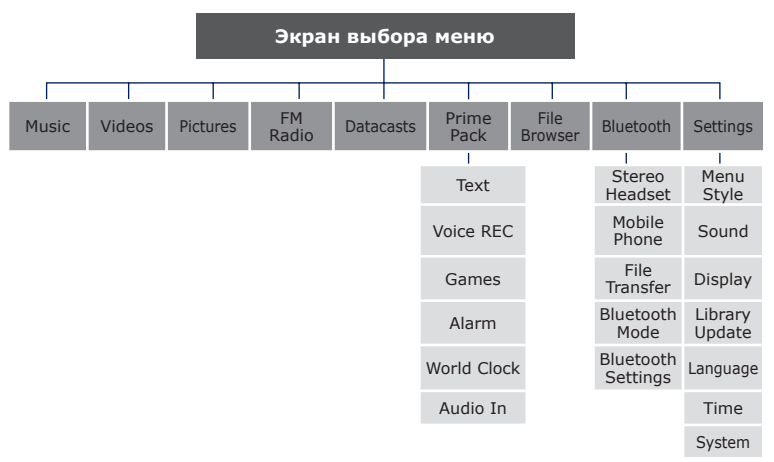

## ТЕХНИЧЕСКИЕ ХАРАКТЕРИСТИКИ

| Модель                                       | YP-S5                                                                                                    |  |
|----------------------------------------------|----------------------------------------------------------------------------------------------------|--|
| Номинальная мощность                         | Постоянный ток 5,0 В/500 мА                                                                                                    |  |
| Емкость встроенной<br>аккумуляторной батареи | 600 мА/ч/ постоянный ток 3,7 В                                                                                                    |  |
| Файлы Совместимость                          | АУДИО: MPEG1/2/2.5 Layer3 (8 кбит/с ~ 320<br>кбит/с, 8 кГц ~ 48 кГц) WMA(48 кбит/с<br>~ 192 кбит/с, 8 кГц~48 кГц), AAC-LC (24<br>кбит/с ~ 128 кбит/с, 44,1кГц, 48кГц)<br>Ogg (Q1 ~ Q10),<br>ВИДЕО: SVI (видео: MPEG4, аудио:<br>MP3 (44,1 кГц, 128 кбит/с),<br>разрешение: 208X176, частота<br>кадров: 15 кадр/с)<br>ИЗОБРАЖЕНИЕ: JPG (последовательный, простая<br>развертка, размер файла: меньше 3 Мб) |  |
| Выходная мощность на<br>наушники             | 20 мВт (на нагрузке 16 Ом)                                                                                                    |  |
| Диапазон<br>воспроизводимых частот           | 20 Гц ~ 20 кГц                                                                                                    |  |
| Соотношение сигнал/шум                       | 90 дБ с 20 кГц ФНЧ (основанный на 1 кГц, 0 дБ)                                                                                                    |  |
| Время<br>воспроизведения                     | Наушник: Максимум 24 часа воспроизведения<br>музыки, максимум 4 часа<br>воспроизведения видео<br>Динамики: Максимум 5 часов воспроизведения<br>музыки, максимум 3 часа<br>воспроизведения видео<br>(основа: МРЗ 128 кбит/с,<br>громкость: 15, обычный режим)                                                                                                    |  |
| Диапазон рабочих температур                  | -5~35°C (23~95°F)                                                                                                    |  |
| Корпус                                       | Пластмасса                                                                                                    |  |
| Масса                                        | 85г                                                                                                    |  |

116 \_ приложение

| Габаритные размеры (ШхВхГ) |                                         | 46,5 Х 96 Х 14,95 мм |                        |                                                    |       |
|----------------------------|-----------------------------------------|----------------------|------------------------|----------------------------------------------------|-------|
| Динамик                    | Выходная<br>мощность                    |                      | 0,7Вт/канал х 2 канала |                                                    |       |
|                            | Импеданс                                |                      | 8 Ом                   |                                                    |       |
|                            | Диапазон<br>частот                      |                      | 400 Гц~ 20 кГ          | ц                                                  |       |
| FM -<br>радио              | Диапазон частот<br>FM-приемника         | 87.5~<br>108.0 МГц   |                        | Полный<br>коэффициент<br>гармоник FM-<br>приемника | 1%    |
|                            | Отношение<br>сигнал/шум<br>FM-приемника | 5                    | 5 дБ                   | Полезная<br>чувствительность<br>FM-приемника       | 38дБµ |

### Беспроводная система

| Класс излучения                      | F1D                       |
|--------------------------------------|---------------------------|
| Выходная мощность<br>передатчика     | 2.2мВт                    |
| Частота передачи                     | 2402МГц ~ 2480МГц         |
| Частота приема                       | 2402МГц ~ 2480МГц         |
| Количество каналов                   | 79 ch                     |
| Температура                          | -10°C~ +50°C (14 ~ 122°F) |
| Система модуляции                    | GFSK                      |
| Режим связи                          | полудуплексный            |
| Влажность                            | 95%                       |
| Поддерживаемая<br>версия спецификции | 1.2                       |
| Модуль                               | LBMA465CP3-113            |

Содержание данной Инструкции для пользователя может изменяться без предварительного уведомления для дальнейшего улучшения. приложение \_ 117

## ЛИЦЕНЗИЯ

На изделие, к которому прилагается данная Инструкция для пользователя, предоставлена лицензия определенными третьими сторонами, обладающими определенными правами на интеллектуальную собственность. Эта лицензия ограничена правом на частное некоммерческое использование лицензированного содержимого конечными пользователями. Не предоставляется никаких прав на коммерческое использование. Лицензия не распространяется ни на какое другое изделие кроме данного изделия и, кроме того, она не распространяется на любое не лицензированное изделие или процесс, соответствующие стандартам ISO/IEC 11172-3 или ISO/IEC 13818-3, используемые или продаваемые в сочетании с этим изделием. Лицензия распространяется только на использование этого изделия для кодирования и/или декодирования аудио файлов, соответствующих стандартам ISO/IEC 11172-3 или ISO/IEC 11172-3 или ISO/IEC 13818-3. Эта лицензия не дает никаких прав на возможности и функции изделия, не соответствующие стандартам ISO/IEC 11172-3 или ISO/IEC 11172-3 или ISO/IEC 13818-3. Эта лицензия не дает никаких прав на возможности и функции изделия, не соответствующие стандартам ISO/IEC 11172-3 или ISO/IEC 11172-3 или ISO/IEC 13818-3. Эта лицензия не дает никаких прав на

Данная маркировка, имеющаяся на изделии или указанная в руководстве, указывает на то, что по истечении срока службы устройство не следует выбрасывать с другим бытовым мусором. Чтобы предотвратить возможное вредное воздействие на окружающую среду или здоровье человека от неконтролируемой утилизации отходов, отделите его от другого вида отходов для соответствующей переработки и повторного использования в качестве сырья. Пользователю следует обратиться к продавцу в место приобретения изделия или в местные органы управления для уточнения места и способа безопасной для окружающей среды утилизации. Корпоративным пользователям следует обратиться к поставщику и уточнить условия договора о покупке. Данное изделие не следует утилизировать вместе с другими производственными отходами.

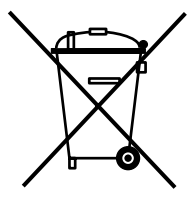

http://www.mp3.samsung.ru

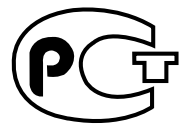

Подлежит использовнию по назначению в нормальных условиях Срок службы: 7 лет

Если у вас есть предложения или вопросы по продуктам Samsung, связывайтесь с информационным центром Samsung.

> 8-800-555-55-55 www.samsung.ru

> > REV.0.0